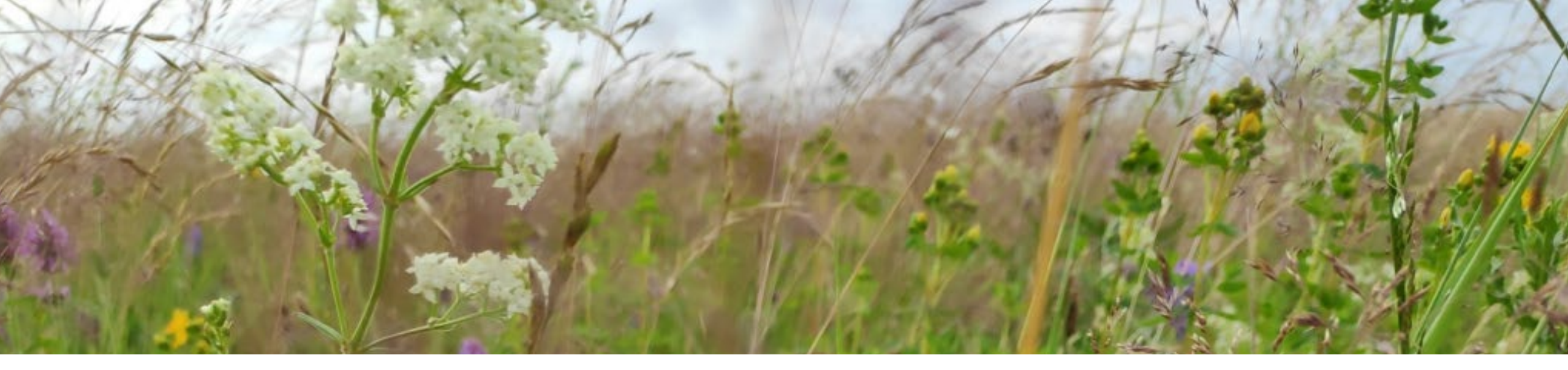

# Einführung in die Nutzung der Deutschlandflora 3.0 App und der NetPhyD Portale

Katrin Schneider, Stand 19.2.2025

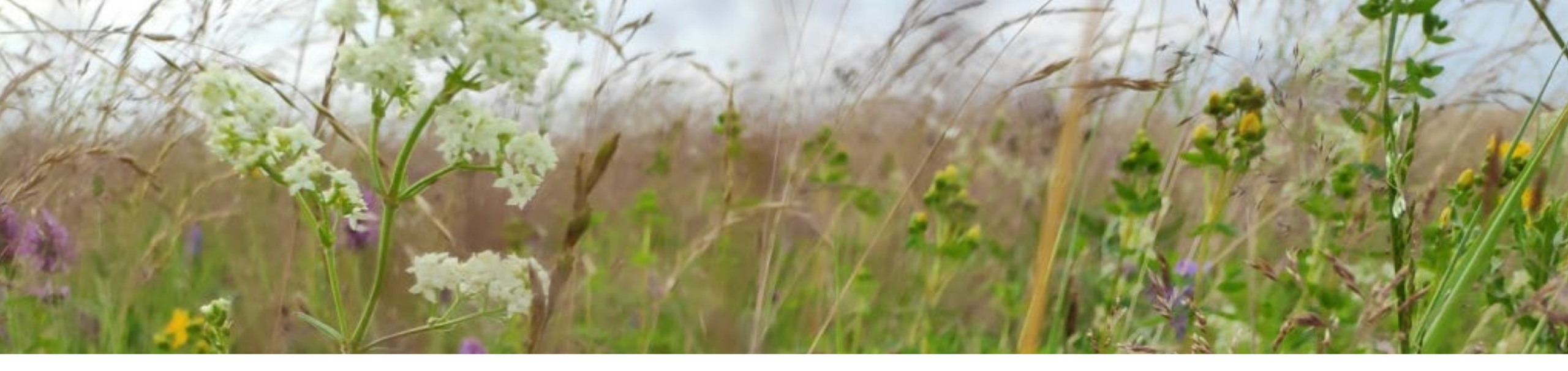

# 1. Einführung in die Nutzung der Deutschlandflora 3.0 App

Stand 19.2.2025

#### Registrierung

Für die Nutzung der Deutschlandflora-App und der NetPhyD-Portale ist eine einmalige Registrierung nötig.

Es ist wichtig, dass du für die Anmeldung deinen wirklichen Namen und eine gültige Emailadresse verwendest. Dein Name wird anderen autorisierten Nutzern angezeigt und deine Emailadresse verwenden wir ggf. für Nachfragen zu einzelnen Funden.

LINK zur Registrierung

| Single Sign-On 1 | fur Biologische Beobachtungsda | atenportale         |
|------------------|--------------------------------|---------------------|
|                  | Deutsch v                      |                     |
|                  | Registrierung                  |                     |
|                  | Vorname                        |                     |
|                  | Nachname                       |                     |
|                  | E-Mail                         |                     |
|                  | Passwort                       |                     |
|                  | Passwort bestätigen            | Formular ausfüllen, |
|                  | « Zurück zur Anmeldung         | auf "Registrieren"  |
|                  | Registrieren                   | кискеп.             |

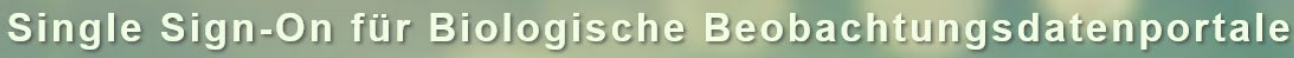

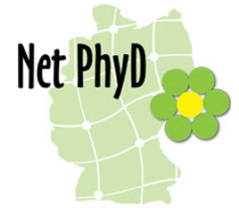

#### Anmeldung

Vor jeder Nutzung der NetPhyD-Portale und vor dem Hochladen der Funde aus der App musst du dich anmelden.

| Single Sign-On f | für Biologische Beobachtungsdatenportale |
|------------------|------------------------------------------|
|                  | Deutsch v<br>Anmelden                    |
|                  | Passwort vergessen?                      |
|                  | Anmelden<br>Neuer Benutzer? Registrieren |
|                  | Net PhyD                                 |

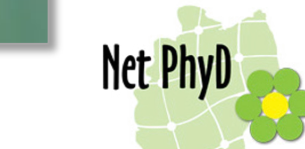

#### Vorstellung der App

Zur Kartierung von Funden im Gelände kann in ganz Deutschland seit 2024 die Deutschlandflora 3.0 App verwendet werden.

Sie liegt als <u>Android-Version</u> und als <u>iOS-Version</u> vor.

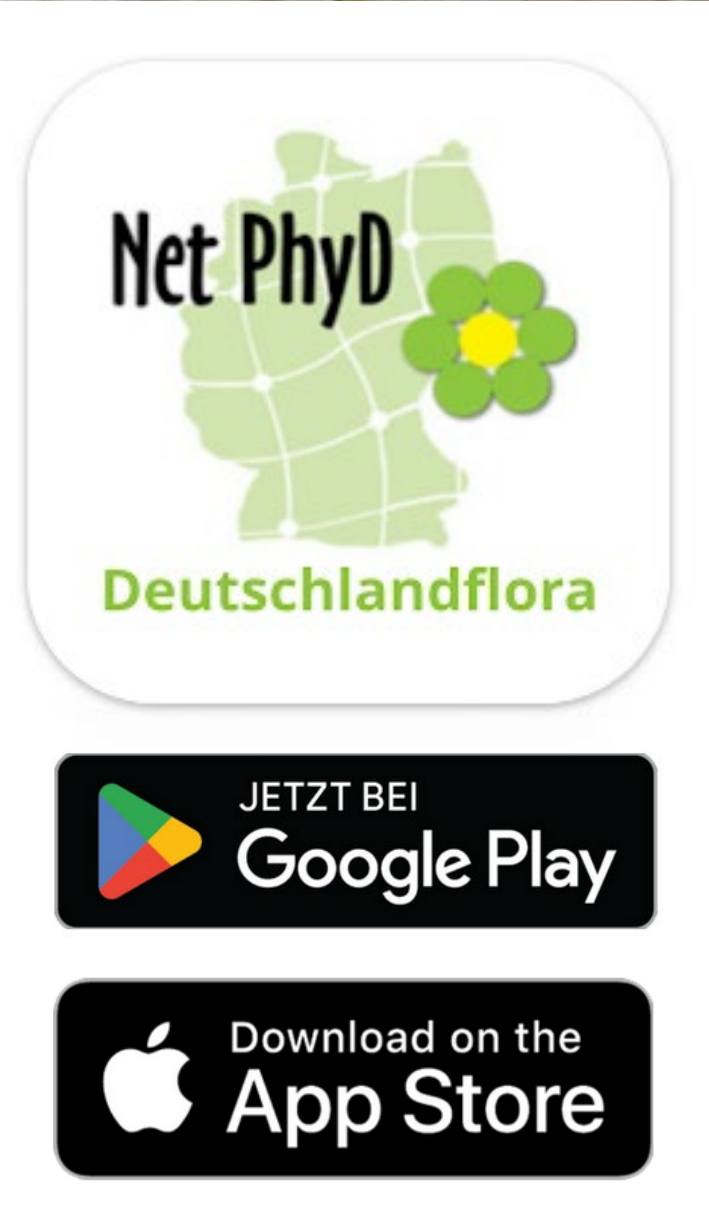

#### Achtung!

Die Vorgänger-Apps (Deutschlandflora, Flora-MV, Flora-BB, Flora-ST) werden nicht mehr weiterentwickelt. Es könnten Fehler bei der Anwendung entstehen, die zum Datenverlust führen, daher sollte möglichst die "Deutschlandflora 3.0 App" verwendet werden.

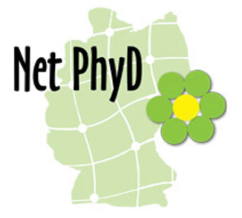

#### Einzelfund melden

| Ξ      | Beobachtungen i 🏻 🎝                                              |
|--------|------------------------------------------------------------------|
| Hochge | ladene Funde                                                     |
|        | Veronica maritima<br>18.09.2024 (Einzelfund)                     |
|        | Veronica maritima<br>12.09.2024 (Einzelfund)                     |
|        | Veronica maritima<br>18.09.2024 (Einzelfund)                     |
|        | Veronica maritima<br>18.09.2024 (Einzelfund)                     |
|        | Spergula morisonii (und 21 weitere)<br>11.04.2021 (Kartierliste) |
|        | Armeria n<br>21.09.2021<br>Duttors timeson                       |
|        | Armeria n<br>23.07.2022 (Einzelfund)                             |
|        | Armeria maritima subsp. elonge'                                  |
|        | Armeria maritima subsp. elonga<br>23.09.2024 (Einzelfund)        |

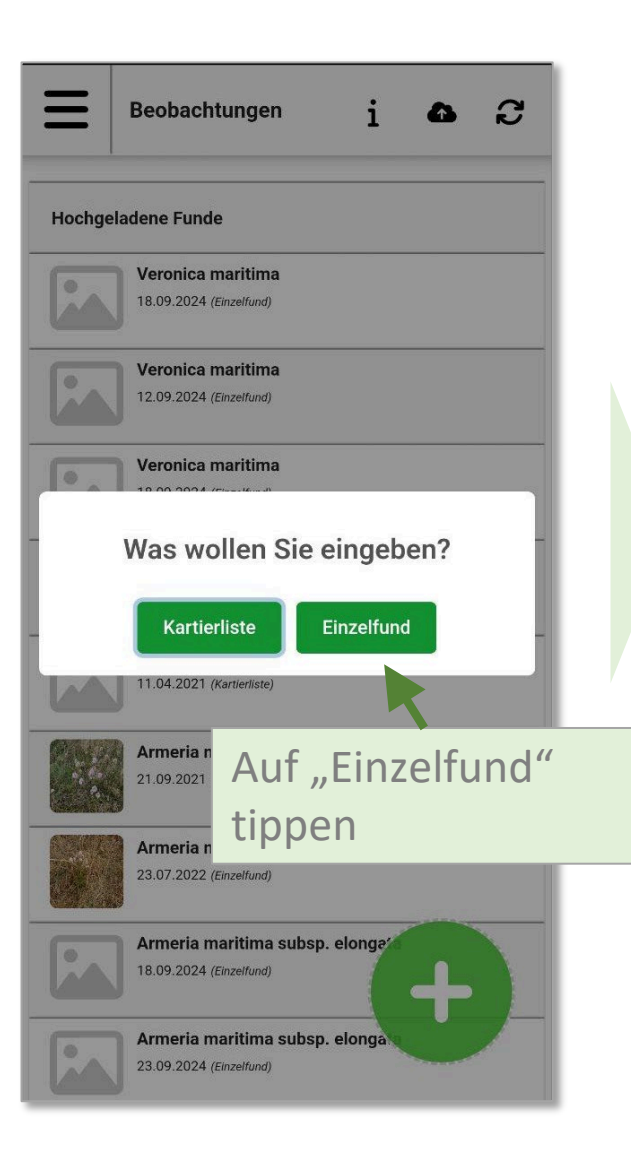

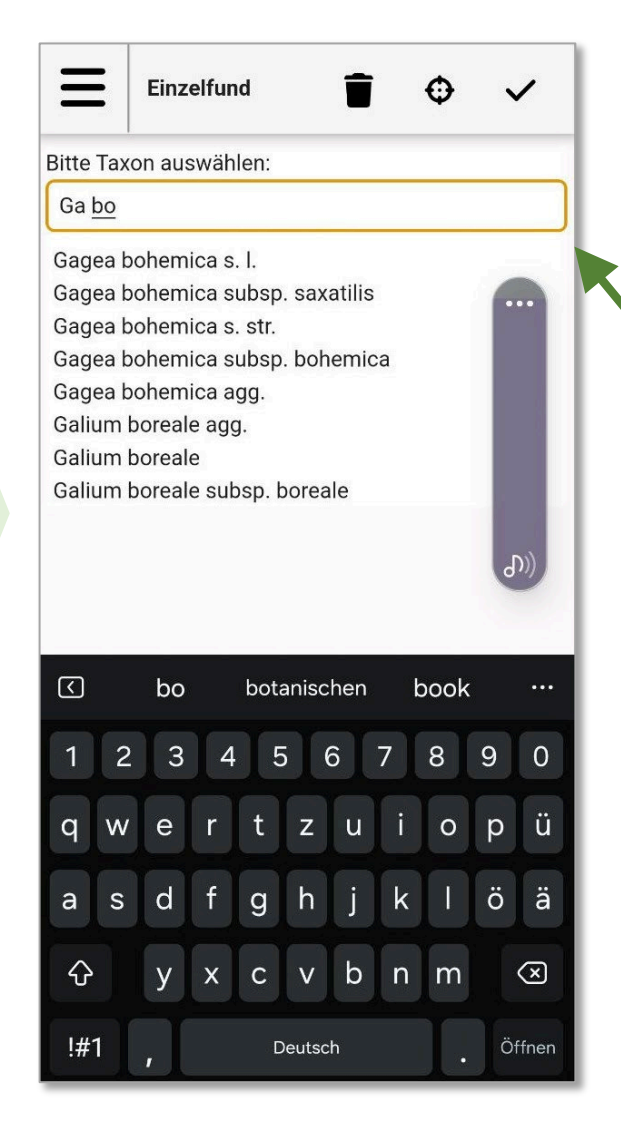

erste Buchstaben des wiss. Gattungsund des Artnamens eingeben und dann aus der Liste der vorgeschlagenen Taxa auswählen

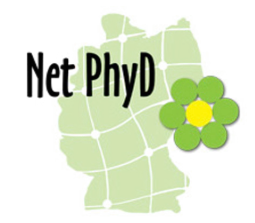

# Einzelfund melden

Ξ

Einzelfund

Koordinaten: 51.5293 11.91236

0

In der Karte wird der von der App ermittelte Fundort angezeigt.

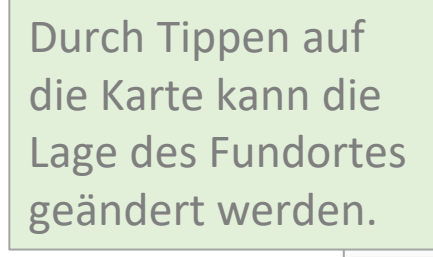

#### Gagea bohemica s. l.

#### Taxon ändern

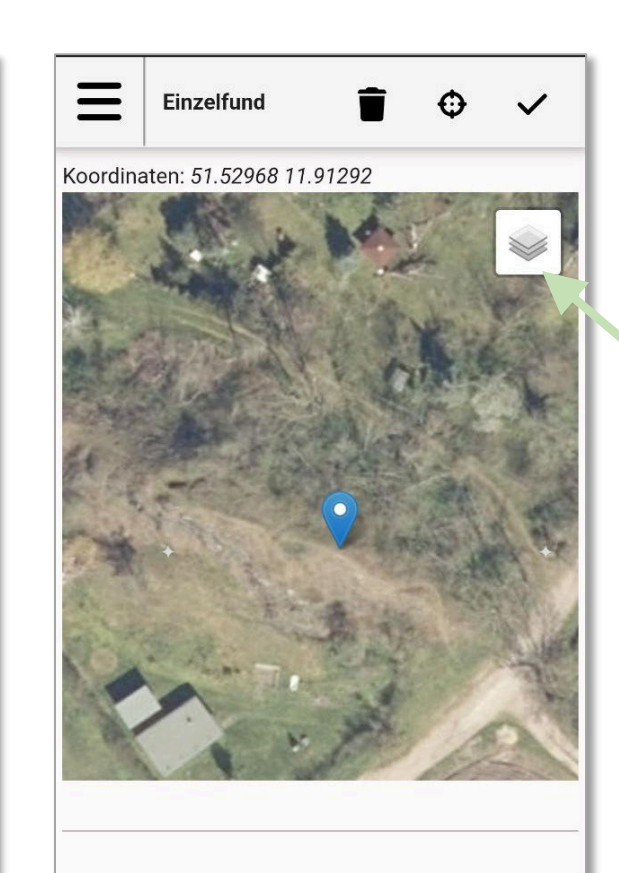

#### Gagea bohemica s. l.

Taxon ändern

Zum genauen Lokalisieren des Fundortes kann es hilfreich sein, als Hintergrundkarte das Luftbild auszuwählen.

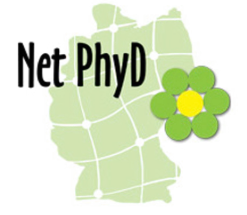

# Einzelfund melden

Die Angabe der Art ist die einzige Pflichtangabe.

Datum, Lage des Fundortes und die Unschärfe der Fundortangabe werden automatisch von der App ermittelt, können aber manuell angepasst werden. Weitere mögliche Angaben sind:

- Bemerkung
- Bedeckte Fläche (in qm, in Klassen): <1, 1-5, 6-25, 26-50, >50, >100, >1000, >10000
- Fundort
- Fundortbeschreibung
- Mitbeobachter
- Habitat/Wuchsort
- Vorkommensstatus: unbekannt, indigenes Wildvorkommen, etabliert, unbeständig, synanthrop (unklar ob E (etabliert) o. U (unbeständig), (wieder)angesiedelt (bekannte Herkunft aus demselben Naturraum), kultiviert/angesalbt (unbekannte bzw. gebietsfremde Herkunft)
- Fertile Sprosse (in Klassen): 1-5, >5, >25, >50, >100, >1000, >10000
- Vitalität: vital, kümmernd, absterbend, abgestorben
- Häufigkeit: Einzelfund, vereinzelt, zerstreut, zahlreich, dominant
- Anzahl
- Genauigkeit der Anzahl (muss ausgefüllt werden, wenn eine Angabe bei Anzahl gemacht wird): exakt, größer/gleich, ungefähr
- Fotos

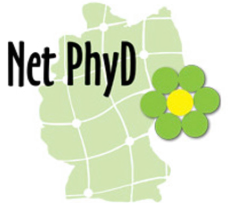

#### Einzelfund melden – Foto hinzufügen

Das Hinzufügen eines Fotos erhöht die Qualität der Meldung, wenn anhand des Fotos eine Validierung der Bestimmung ermöglicht wird. Dazu müssen ggf. mehrere Fotos von bestimmungsrelevanten Merkmalen gemacht werden.

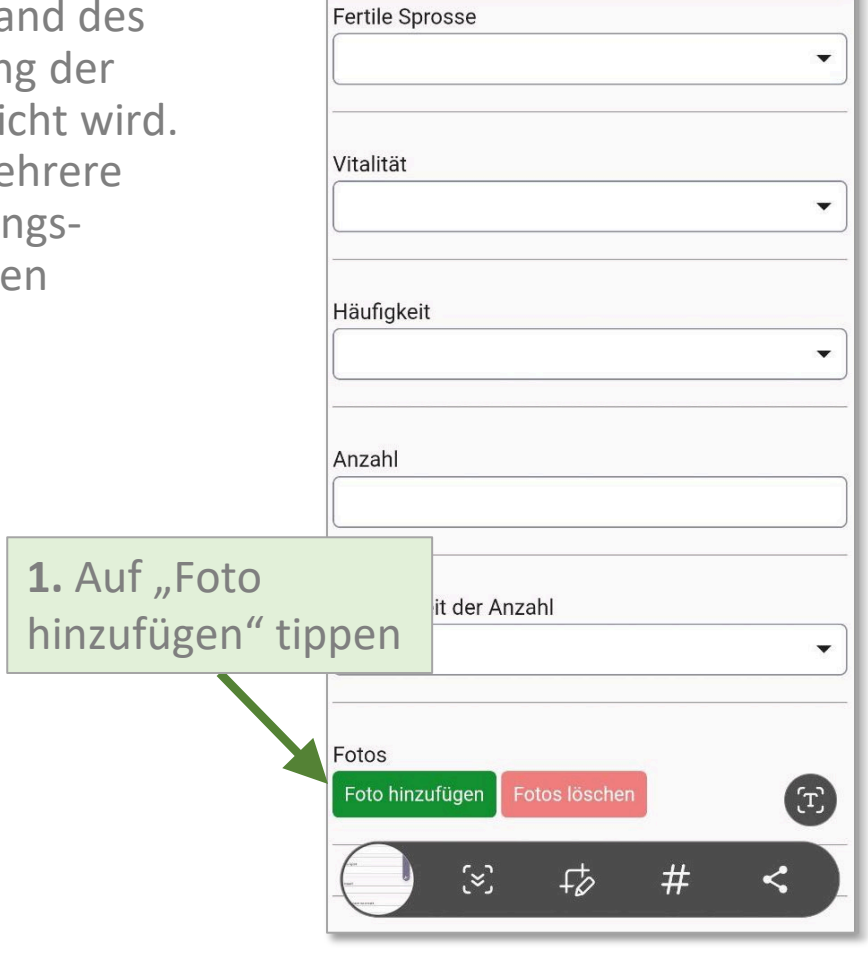

Ξ

Einzelfund

Î

0

~

| Einzelfund T IIIIIIIIIIIIIIIIIIIIIIIIIIIIIIIIIII              |                                                                                                    |
|---------------------------------------------------------------|----------------------------------------------------------------------------------------------------|
| Häufigkeit Foto hochladen Kamera Gerät Genauigkeit der Anzahl | 2. auf "Kamera"<br>tippen und neues<br>Foto machen oder<br>auf "Gerät" tippen<br>und bereits<br>vorhandenes Foto<br>verwenden |
| Fotos<br>Foto hinzufügen Fotos löschen                        | Net PhyD                                                                                                    |

#### Fundmeldung abschließen

Mit dem Tippen auf das Symbol 🗸 kannst du die Eingabe der Fundmeldung beenden.

Sie wird dann in der App gespeichert und ist noch nicht in die NetPhyD-Datenbank hochgeladen.

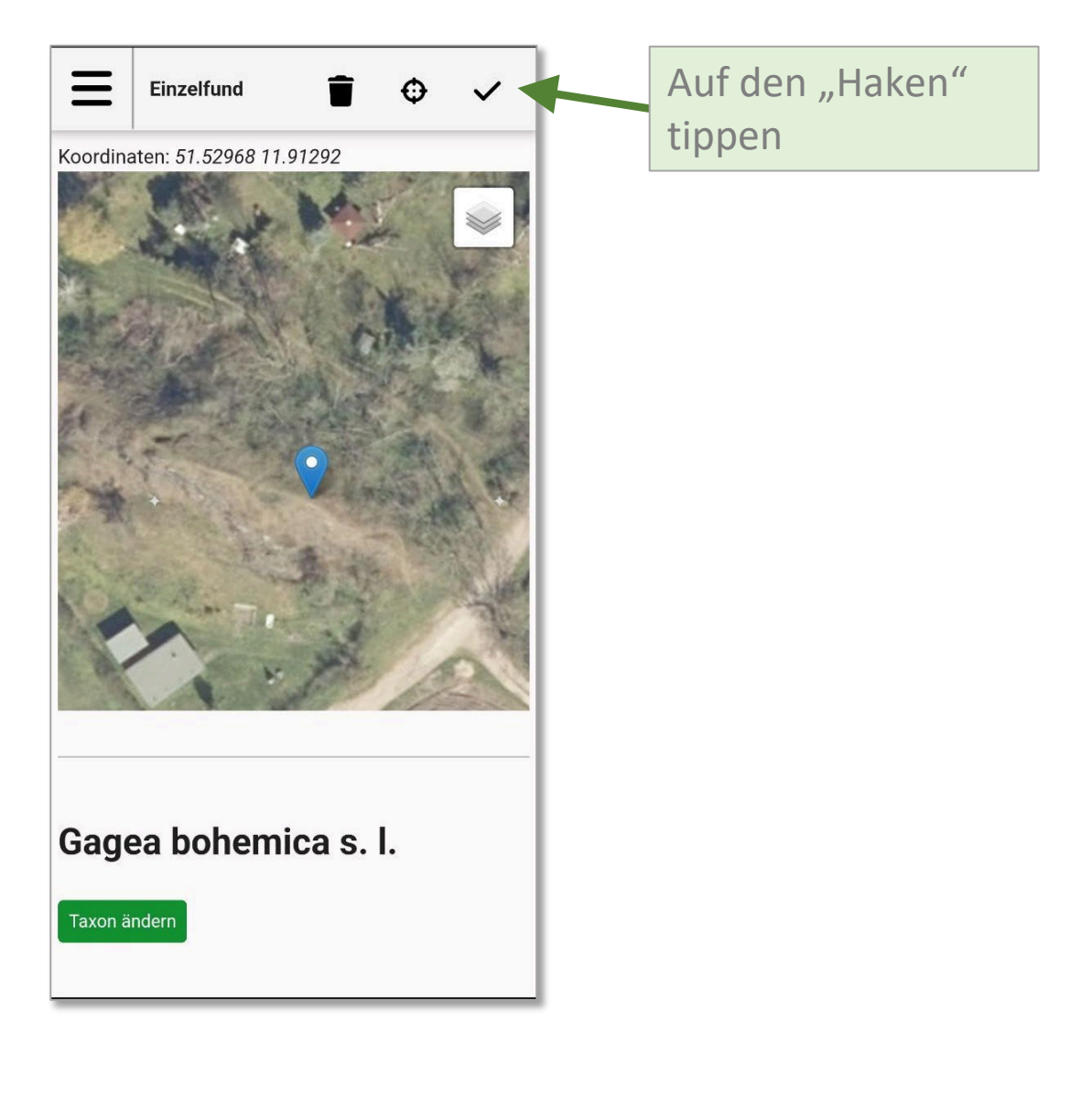

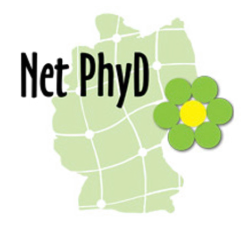

#### Kartierliste melden

Mit einer Kartierliste kannst du gleich mehrere Arten melden und die kartierte Fläche genau erfassen.

Dabei werden die Koordinaten des Polygons als Fundort erfasst.

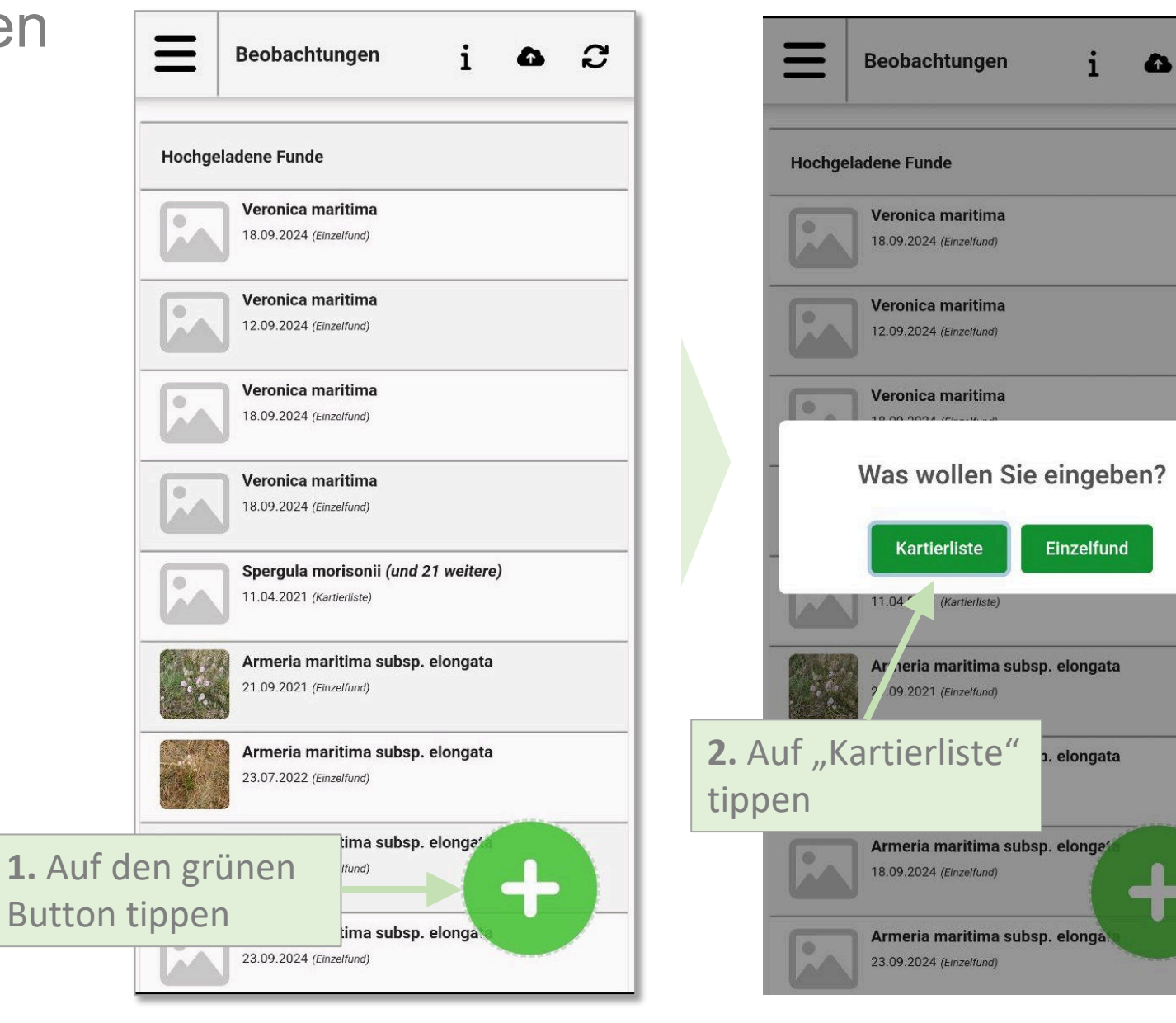

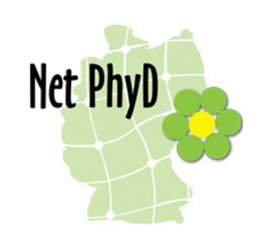

3

#### Kartierliste melden – Fläche festlegen

| E Kartierliste T 🗘 🗸                           | Kartierliste                                   | <b>i</b> 0 🗸                                           | Kartierliste                                   | • • | E Kartierliste                                                                                         |
|------------------------------------------------|------------------------------------------------|--------------------------------------------------------|------------------------------------------------|-----|----------------------------------------------------------------------------------------------------|
| Standort                                       |                                                |                                                        |                                                | 3   | Taxon hinzufügen         Sortierung: Eingabe                                                           |
| Taxon hinzufügen<br>Sortierung: <u>Eingabe</u> | Taxon hinzufügen<br>Sortierung: <u>Eingabe</u> |                                                        | Taxon hinzufügen<br>Sortierung: <u>Eingabe</u> |     | Datum<br>10.02.2025                                                                                    |
| Datum<br>10.02.2025                            | Datum<br>10.02.2025                            | L. Durch Tippen<br>Luftbild erzeugs<br>Eckpunkte deine | auf die Karte/das<br>t du die<br>es Polygons.  |     | 2. Du kannst die Eckpunkte<br>auch danach noch<br>verschieben. Dann tippst du<br>auf Taxon hinzufügen" |

#### Kartierliste melden – Arten erfassen

| Einzelfund                                                                                                    | ~                                                                                                    |
|----------------------------------------------------------------------------------------------------|----------------------------------------------------------------------------------------------------|
| Bitte Taxon auswählen:                                                                                                    |                                                                                                    |
| Ga <u>bo</u>                                                                                                    |                                                                                                    |
| Gagea bohemica s. I.<br>Gagea bohemica subsp. saxatilis<br>Gagea bohemica s. str.<br>Gagea bohemica subsp. bohemica<br>Gagea bohemica agg.<br>Galium boreale agg.<br>Galium boreale<br>Galium boreale subsp. boreale | 1. Die ersten<br>Buchstaben des<br>wiss. Gattungs-<br>und des Artnamens<br>eingeben und dann<br>die gewünschte Art |
| bo botanischen book                                                                                                    | aus der Liste der                                                                                                  |
| 1 2 3 4 5 6 7 8 9                                                                                                    | vorgeschlagenen                                                                                                    |
| qwertzuiop                                                                                                    | Taxa auswählen.                                                                                                    |
| asdfghjklö                                                                                                    | ä                                                                                                    |
|                                                                                                    | $\bigotimes$                                                                                                    |
| !#1 , Deutsch .                                                                                                    | Öffnen                                                                                                    |

| Kartierliste                                   | • •            |                          |
|------------------------------------------------|----------------|--------------------------|
| € 8<br>1                                       | 7 6            |                          |
| Taxon hinzufügen<br>Sortierung: <u>Eingabe</u> |                |                          |
| Rubus caesius                                  | t              |                          |
| Calamagrostis epigejos                         | Î              |                          |
| Achillea millefolium agg.                      | ŧ              |                          |
| Eranthis hyemalis                              | Î              |                          |
| Rubus armeniacus                               | ŧ              |                          |
| Stellaria media agg.                           | <b>2.</b> Dies | so lange wiederholen,    |
| Artemisia vulgaris agg.                        | bist du        | alle Arten erfasst hast. |
| Ailanthus altissima                            | 1              |                          |
| Solidago canadensis                            | ŧ              | Net Ph                   |
| Clamatic vitalha                               |                | iict fii                 |

#### Kartierliste melden – Infos zu den Arten erfassen

Wenn du weitere Informationen zu den Arten ergänzen willst (z. B. Anzahl, Häufigkeit, Foto), dann tippst du auf eine Art in der Artenliste. Dann öffnet sich dasselbe Formular wie bei der Einzelfundmeldung. Dies musst du ggf. dann für jede Art wiederholen.

| E Kartierliste T 🗘 🗸                            | E Kartierliste T 🗘 🗸                   | E Kartierliste                                                             |
|-------------------------------------------------|----------------------------------------|----------------------------------------------------------------------------|
| ★ 8 7 6                                         | Achillea millefolium agg.<br>Bemerkung | Vorkommenstatus                                                            |
| Taxon hinzufügen<br>Sortierung: <u>Eingabe</u>  | Bedeckte Fläche (in qm)                | Fertile Si<br>Für die ausgewählte Art die<br>Häufigkeit auf der kartierten |
| Rubus caesius Calamagrostis epigejos            | Habitat/Wuchsort                       | Vitalität Fläche angeben                                                   |
| Achillea millefolium agg.                       | Vorkommenstatus                        | Häufigkeit<br>zerstreut                                                    |
| Rubus armeniacus           Stellaria media agg. | Fertile Sprosse                        | Anzahl                                                                     |
| Artemisia vulgaris agg.                         | Vitalität                              | Genauigkeit der Anzahl                                                     |
| Solidago canadensis                             | Häufigkeit                             | Foto hinzufügen Fotos löschen                                              |
| Clomatic vitalba                                |                                        |                                                                            |

#### Funde bearbeiten

Die Fundmeldung kann in der App bearbeitet werden, solange sie noch nicht hochgeladen wurde.

Nach dem Hochladen kannst du deine Fundmeldung nur noch in einem der Datenportale bearbeiten oder ggf. löschen. Im Abschnitt "Zum Hochladen auswählen" befinden sich die Funde, die noch bearbeitet werden können. Um sie zu bearbeiten, musst du auf den Fund tippen. Dann öffnet sich das Fundmeldungsformular und du kannst alle Angaben korrigieren.

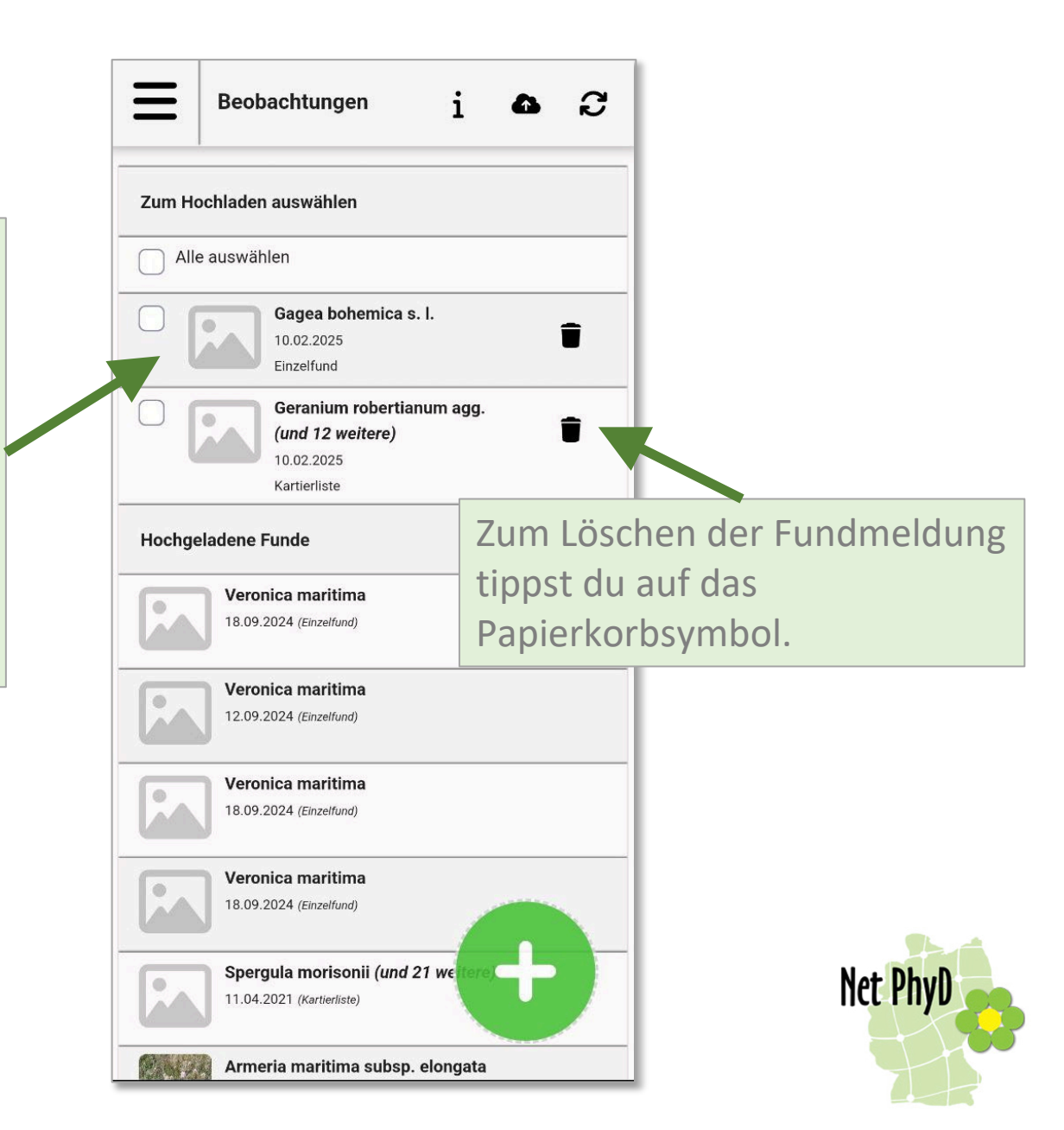

# Funde hochladen

1. Um die Funde hochzuladen, setzt du einen Haken links neben die Fundmeldung.

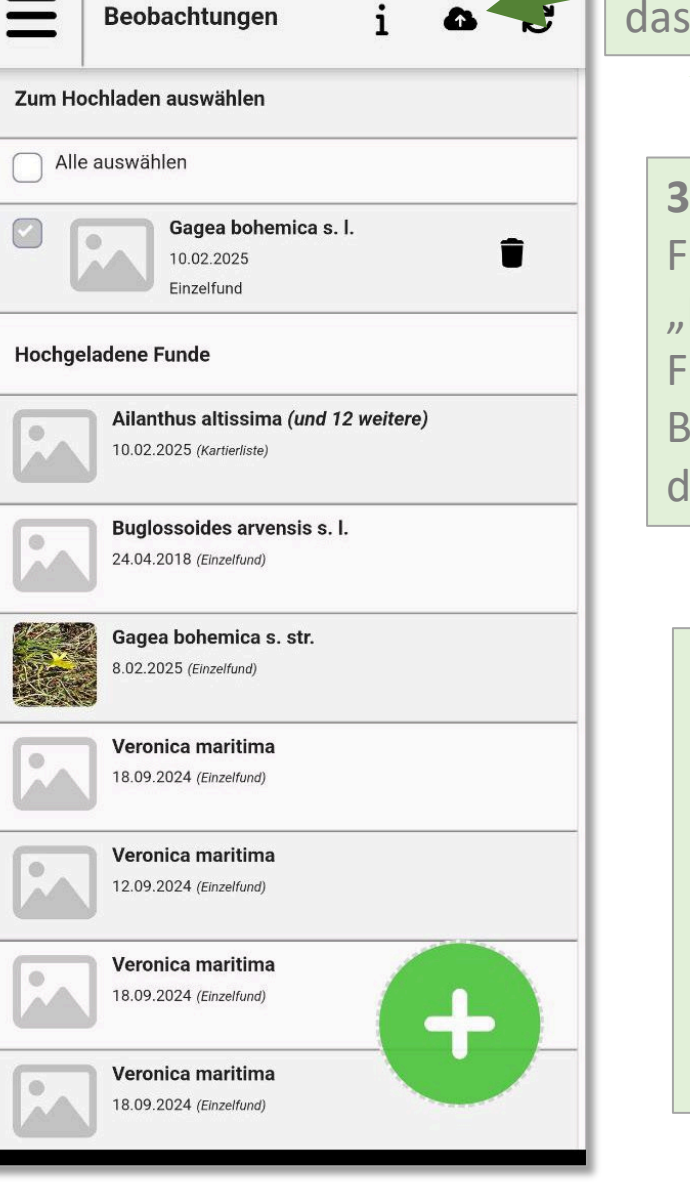

Beobachtungen

2. Dann tippst du auf das "Wolken"-Symbol.

**3.** Es erscheint ein Popup-Fenster mit der Information "Hochladen" und dann das Fenster "Aktualisierung-Beobachtungen werden mit dem Server abgeglichen".

4. Wenn danach die hochgeladenen Meldungen immer noch unter der Überschrift "Zum Hochladen auswählen" zu sehen sind, musst du auf das Symbol C tippen, um die Ansicht zu aktualisieren.

Achtung! Wenn eine Angabe bei "Anzahl" gemacht wurde, aber keine Angabe bei "Genauigkeit der Anzahl", kann die Fundmeldung nicht hochgeladen werden.

Es soll für die nächste Version der App eingerichtet werden, dass beim Speichern der Fundmeldung geprüft wird, ob beide Angaben gemacht wurden.

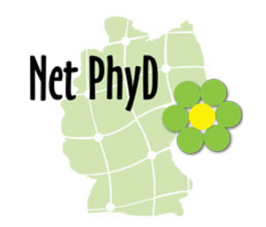

# Karte "Umgebung"

In der Karte "Umgebung" werden alle Fundmeldungen im gewählten Ausschnitt gezeigt.

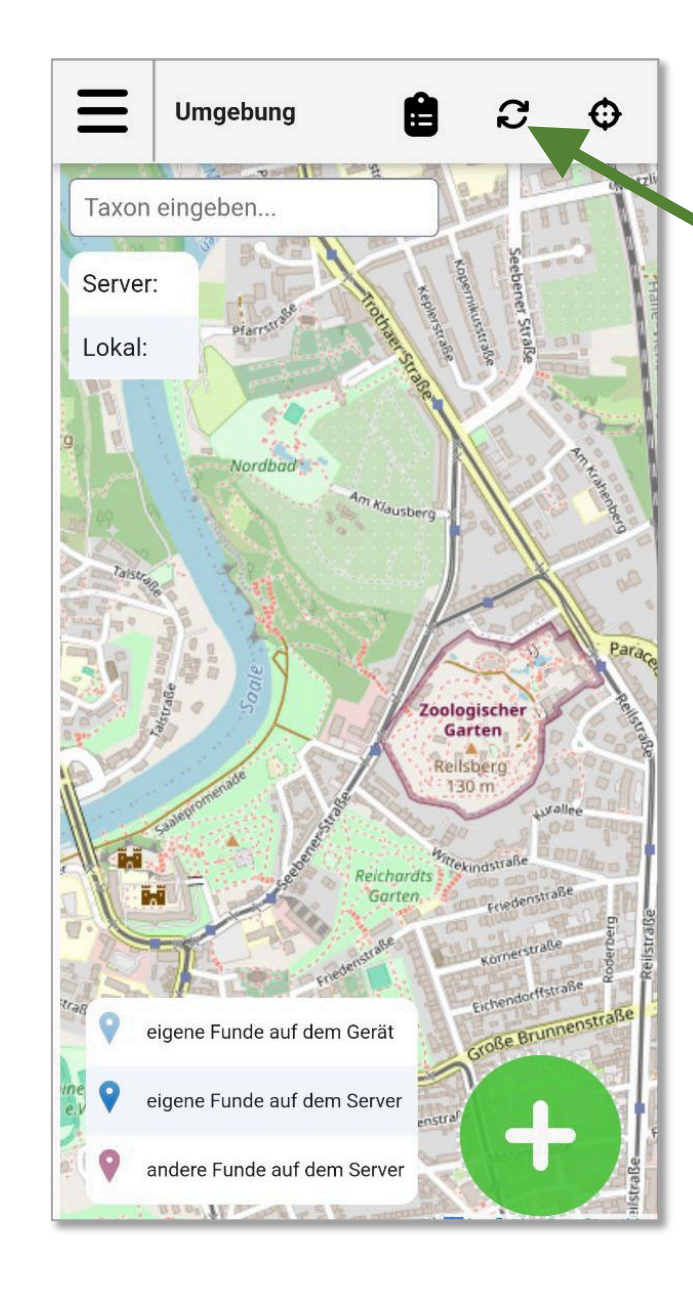

Die Funde werden in der App erst angezeigt, wenn die Ansicht aktualisiert wurde. Dazu musst du auf den Button 💓 tippen.

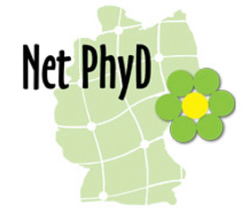

# Karte "Umgebung"

Wenn nichts im Fenster "Taxon eingeben" ausgewählt wird, werden alle Funde aller gemeldeten Arten gleichzeitig gezeigt. Du siehst dann alle in dem gewählten Kartenausschnitt vorhandenen Funddaten der NetPhyD-Datenbank. Mit dieser Anzeige wird gezeigt, wie viele Funde derzeit angezeigt werden.

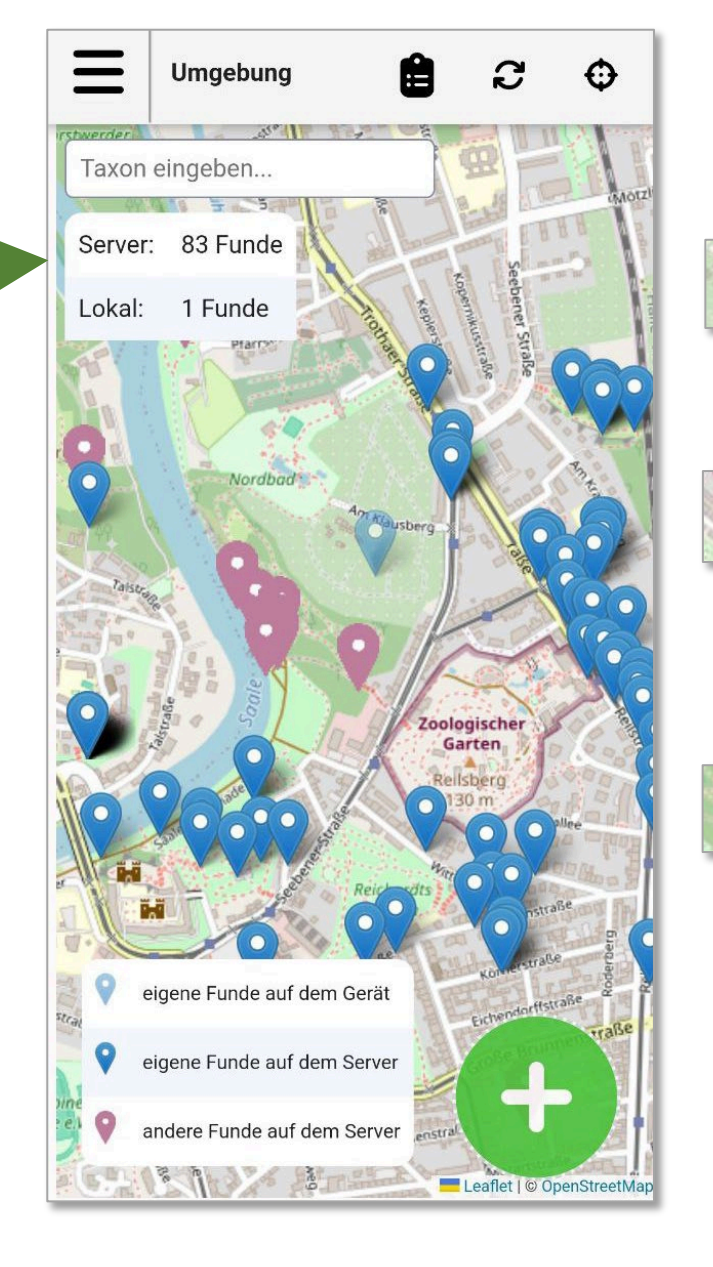

Welche Funde werden in der Karte angezeigt?
Eigene Funde auf dem Gerät: Die Meldungen, die du noch nicht hochgeladen hast
Eigene Funde auf dem Server: deine bereits hochgeladenen Funde oder online gemeldeten Funde
Andere Funde auf dem

Andere Funde auf dem Server: von anderen Fundmeldern gemeldete Funde

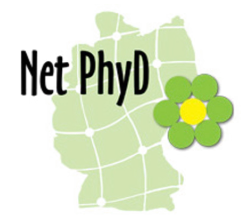

Deine eigenen Funde siehst du immer punktgenau.

Wie genau dir die Funde anderer Fundmelder angezeigt werden, hängt von den Datennutzungsrechten der Kartierungs-Projekte bzw. der Datengeber ab.

# Karte "Umgebung"

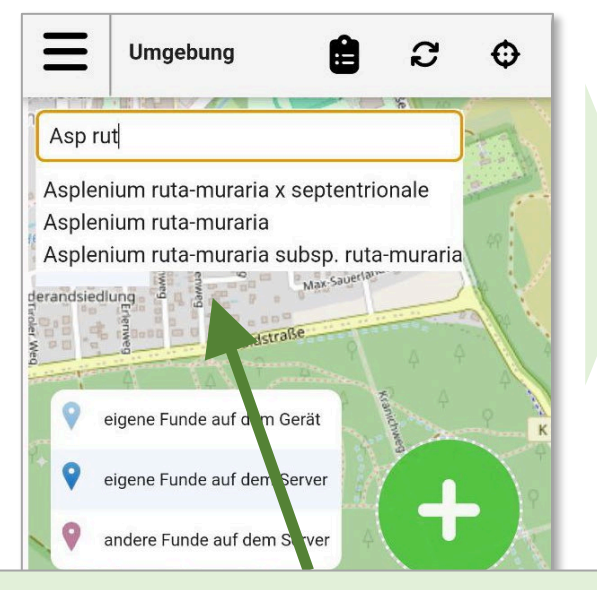

Um nur die Funde einer Art anzuzeigen, musst du in das Feld "Taxon" einen Teil des wiss. Artnamens der Art eintragen. Dann wird dir eine Liste der möglichen Taxa angezeigt, aus der du die gewünschte Art auswählen kannst.

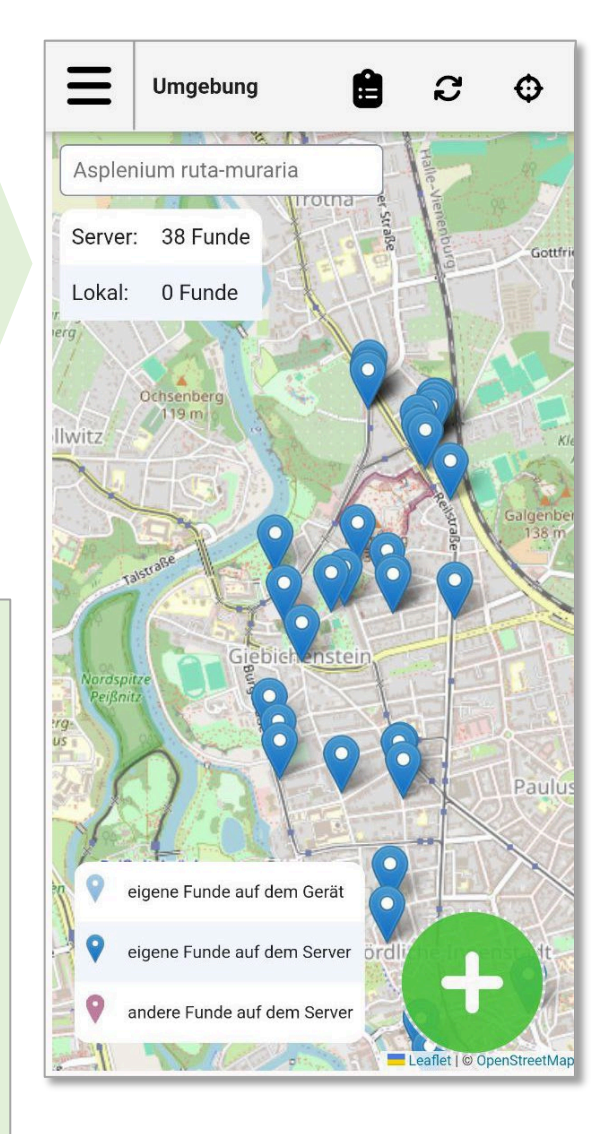

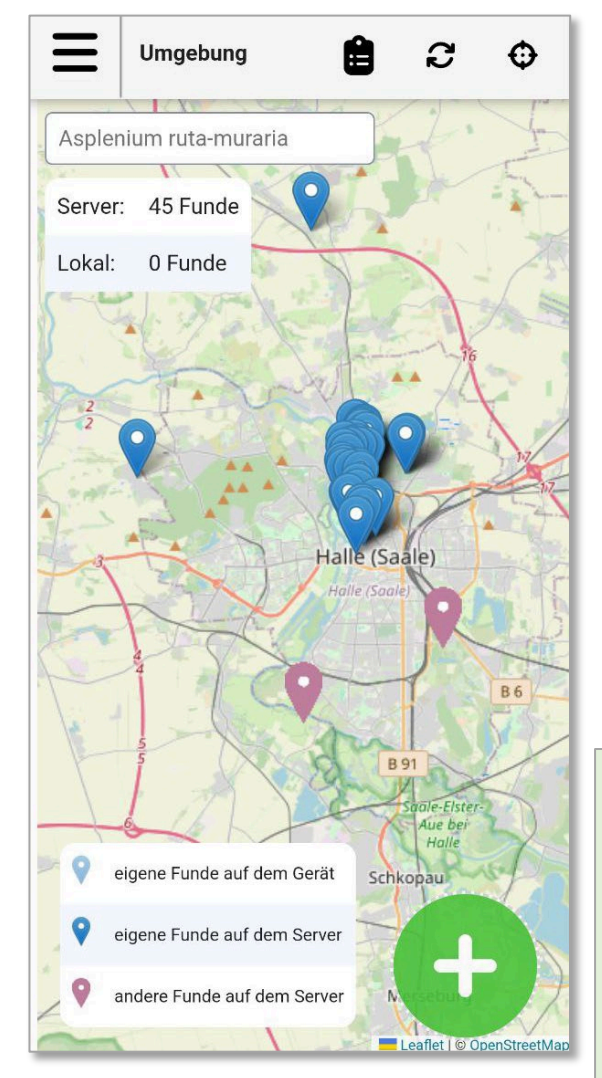

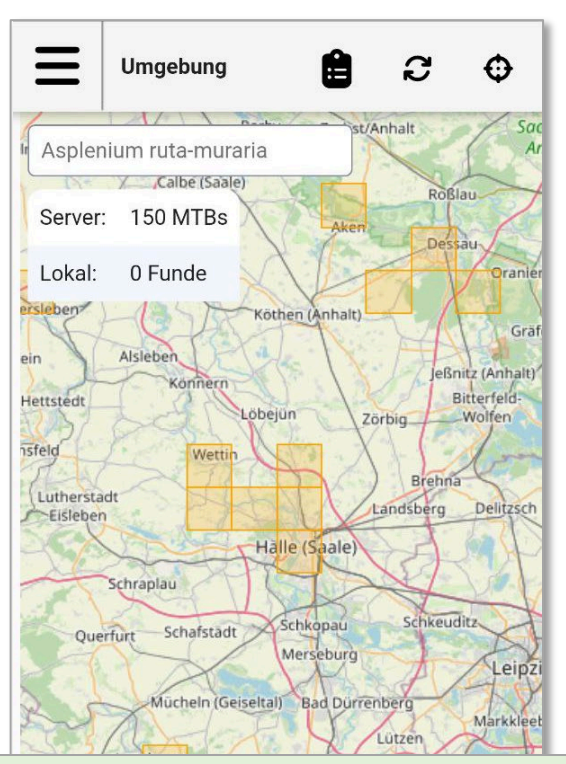

Wenn du einen größeren Ausschnitt in der Karte wählst, werden nur noch die Messtischblattquadranten angezeigt, in denen die Art gefunden wurde.

# Karte "Umgebung"- Infofenster pro Fundmeldung

Wenn du auf ein Fundmeldungs-Icon tippst, öffnet sich ein Infofenster mit den folgenden Informationen:

- Funddatum
- Wissenschaftlicher Artname
- Name des Finders (sofern deine Nutzerrolle die Anzeige von Personendaten erlaubt)

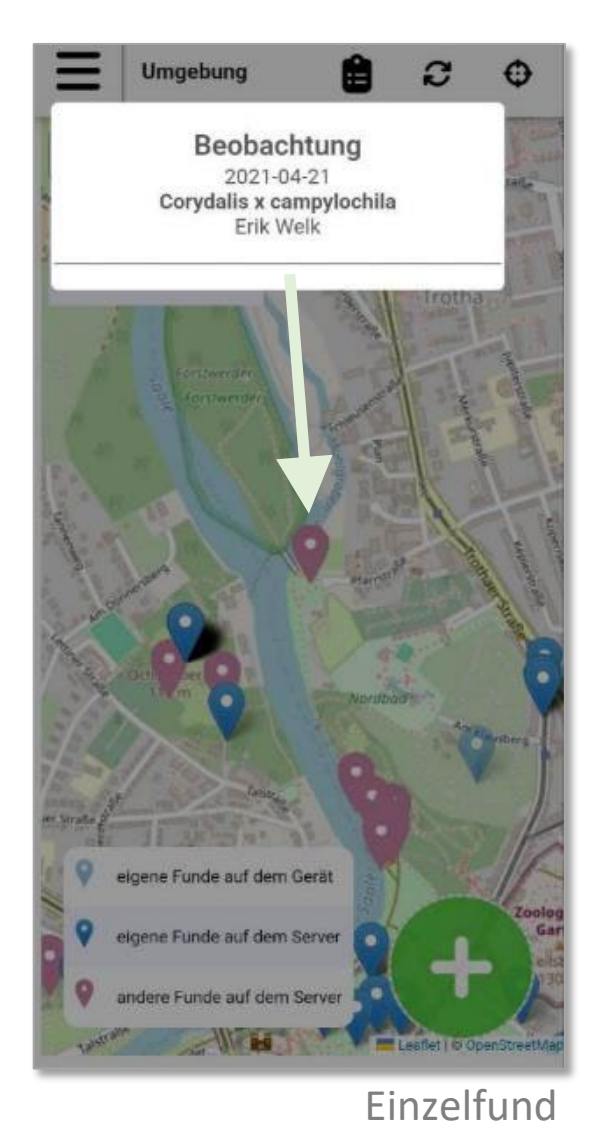

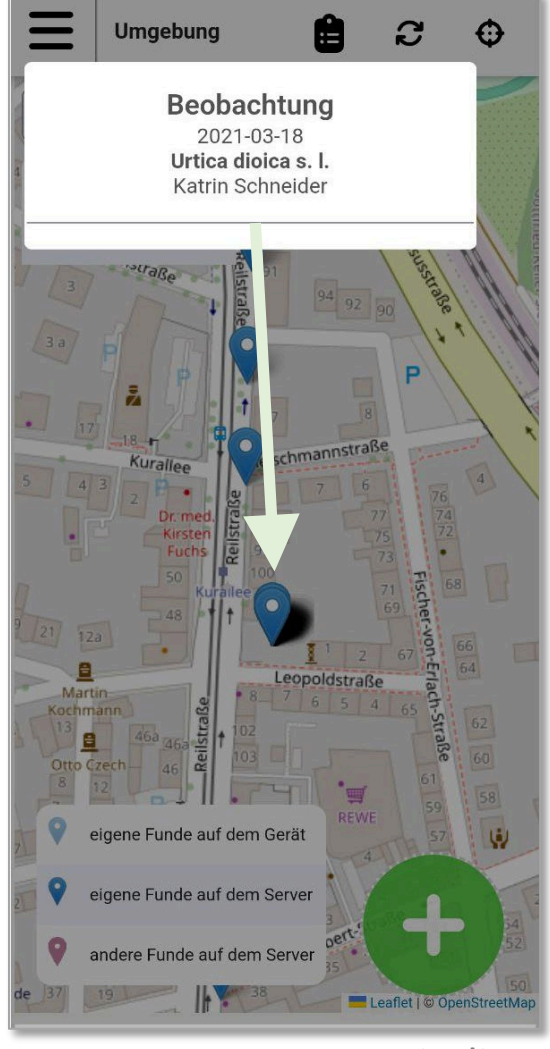

Kartierliste

#### Bei einer Kartierliste wird derzeit nur eine der gemeldeten Arten angezeigt.

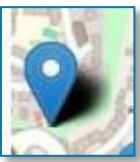

Je dunkler der Schatten neben dem Fundmeldungssymbol ist, desto mehr Fundmeldungen liegen an dieser Stelle, z. B. bei einer Kartierliste.

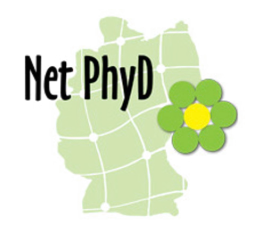

#### Funde

Wenn du auf das Symbol oberhalb der Karte tippst, öffnet sich das Fenster "Funde" mit einer ggf. scrollbaren Liste.

In dieser Liste werden für alle in der Karte angezeigten Funde Kurzinfos angezeigt. Die Kurzinfos enthalten das Funddatum, den wissenschaftlichen Artnamen und den Namen der Fundmelderin (sofern deine Nutzerrolle die Anzeige von Personendaten erlaubt).

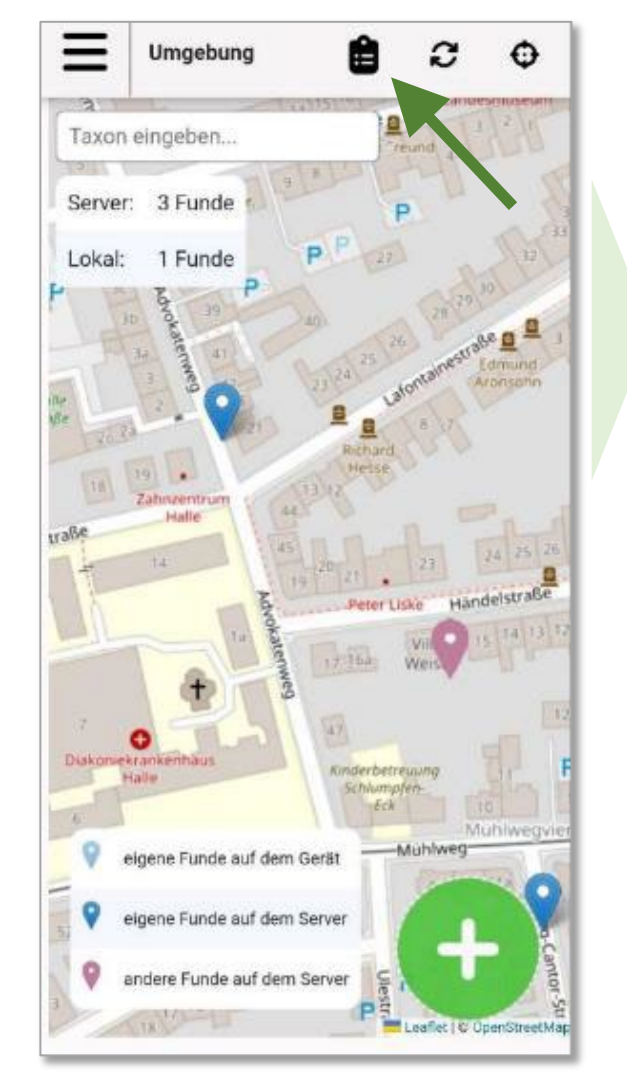

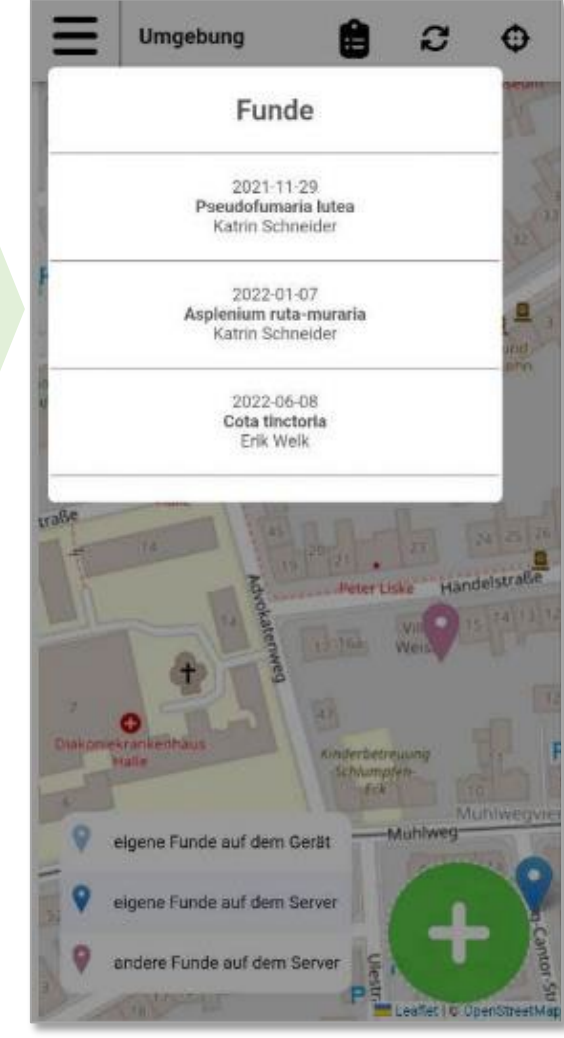

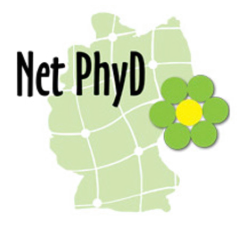

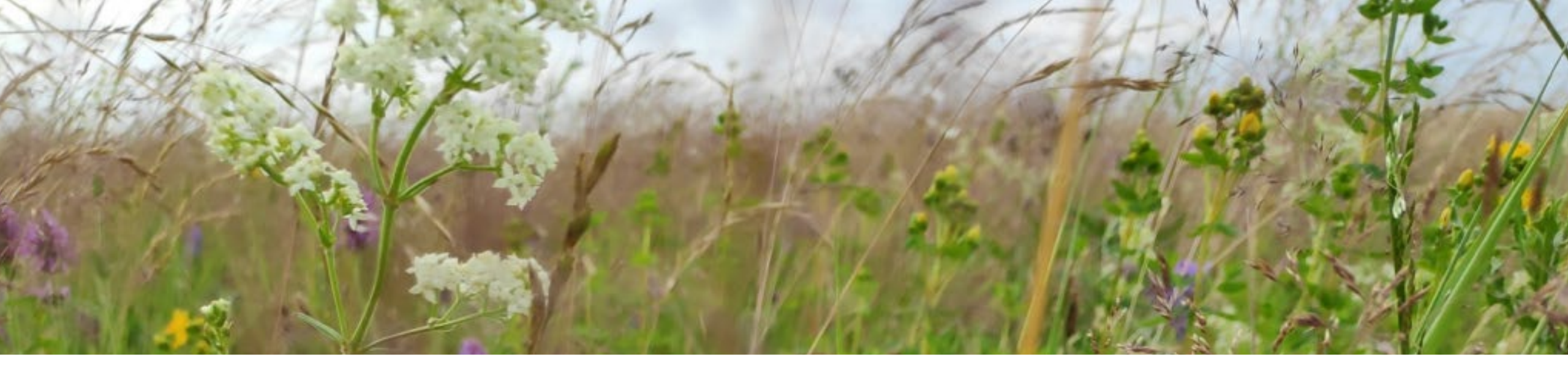

# 2. Einführung in die Nutzung der NetPhyD-Portale

Stand 19.2.2025

#### Allgemeines zur Fundmeldung und -bearbeitung

Alle NetPhyD-Portale sind ähnlich aufgebaut. Es ist egal, in welchem Portal du deine Funde meldest. Du kannst sie in allen Portalen ansehen und bearbeiten.

Net PhyD

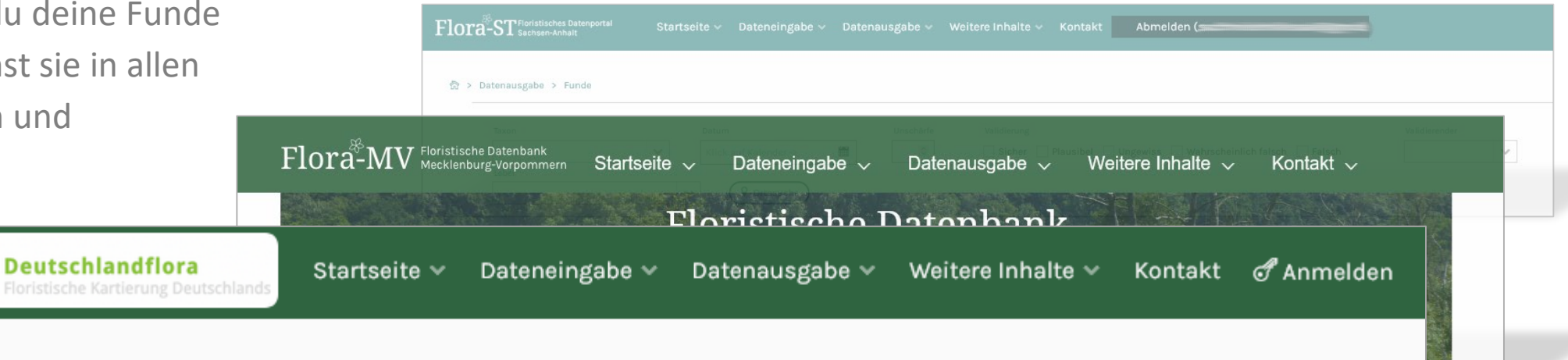

#### Willkommen auf dem Erfassungsportal der Deutschlandflora,

Hier können Sie botanische Funde melden oder die von Ihnen mit der Deutschlandflora App 3.0 (<u>Android</u> oder <u>iOS</u>) erfassten und bereits hochgeladenen Funde einsehen und bearbeiten. Darüber hinaus können Sie sich Verbreitungskarten einzelner Taxa und Funde anderer Nutzer:innen deutschlandweit anschauen.

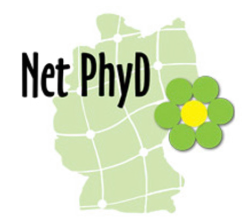

#### Fundmeldung - Einzelfundeingabe

Beim Menüpunkt Dateneingabe gibt es die Möglichkeit für die Einzelfundeingabe, für die Eingabe einer Kartierliste oder für einen CSV-Import.

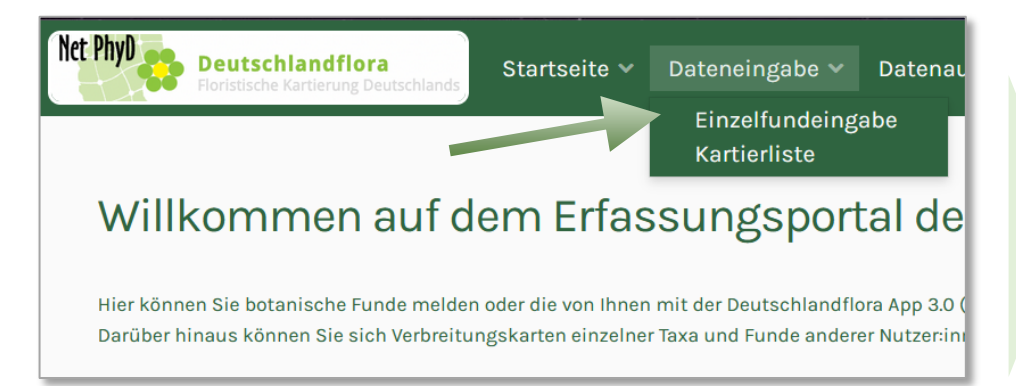

|                                                                                                    | Indinatan ( WGS84 - Wond Geodelic System 1984: EPSG 4526)<br>Irgabe Breite Långe                                                                                                    | and a second second sec                                                                                                    |
|----------------------------------------------------------------------------------------------------|----------------------------------------------------------------------------------------------------|----------------------------------------------------------------------------------------------------|
| <form></form>                                                                                                    | rdinaten (WGS84 - World Geodetic System 1984: EPSG 4326)<br>rgabe Breite Länge                                                                                                    | 13.02.2025                                                                                                    |
| <form></form>                                                                                                    | ngabe Breite Lànge                                                                                                    | Ungenauiskeit der Ortsansabe in m.*                                                                                                    |
| <form></form>                                                                                                    |                                                                                                    | angemengent en ottemgen n.n.                                                                                                    |
| Senargia<br>Pinit Page Macintalia<br>Pinit Page Macintalia<br>Pinit Pinit | and the second second se                                                                                                    |                                                                                                    |
| <complex-block><complex-block></complex-block></complex-block>                                                                                                    |                                                                                                    | Fundoridescriwidung                                                                                                    |
| <complex-block></complex-block>                                                                                                    | enengabe                                                                                                    |                                                                                                    |
|                                                                                                    | Image: Strateging of the strateging of the strate                                                                                                    | Image: marge marge marge     image: marge marge     image: marge marge     image: marge     image: marge     im                                                                                                    |
|                                                                                                    | energy and a second second sec                                                                                                    | i Igenzia<br>Magenzi<br>Magenzi<br>Magenzi<br>Marchen<br>Terr<br>Terr<br>Terr<br>Terr<br>Terr<br>Terr<br>Terr<br>Terr<br>Terr<br>Terr<br>Terr<br>Terr<br>Terr<br>Marchen<br>Terr<br>Terr<br>Marchen<br>Terr<br>Terr<br>Marchen<br>Terr<br>Terr<br>Marchen<br>Terr<br>Marchen<br>Terr<br>Terr<br>Marchen<br>Terr<br>Terr<br>T                                                                                                    |
| PERSONEN QUANTITÄT (STATUS) (STANDORT) (HERBAR) (BEMERKUNG) (KOMMENTARE) (ANHÄNGE) (LITERATUR                                                                                                    | La Control Control Con                                                                                                    | i Igenala<br>Magana<br>Magana |
| Basbachter*                                                                                                    | Automation of the second of the second of th                                                                                                    | Bemerikung     Kommenifare     Kommenifare     Kommenified     Kommenified     Kommenifie                                                                                                    |
| Katrin Schneider (                                                                                                    | Automation of the second of the second of th                                                                                                    | Andrem Construction Construction Constructio                                                                                                    |
|                                                                                                    | Audeman<br>Audeman<br>Aud | Andream Cardinal Construction Construction C                                                                                                    |
| Mitbackachter                                                                                                    | Audeminian<br>Audeminian<br>Audemi                                                                                                    | Andream Cardinal Constraint Constraint Const                                                                                                    |

# Fundmeldung – Einzelfundeingabe - Pflichtangaben

Für die Meldung eines Fundes sind folgende Angaben Pflicht:

- Art
- Datum (wird automatisch eingetragen, d. h. wenn du ältere Funde meldest, musst du das Datum manuell anpassen)
- Fundort (als Angabe der Koordinaten oder als Punkt in der Karte)
- Ungenauigkeit der Ortsangabe in m

| Art *                 |                                                                              |                  |
|-----------------------|------------------------------------------------------------------------------|------------------|
| Datum der Aufnahme    | (Bitte prüfenl)                                                              |                  |
| 13.02.2025            |                                                                              |                  |
| Koordinaten (WGS84    | - World Geodetic System                                                      | 1984: EPSG 4326) |
| Eingabe Breite Län    | ge                                                                           | C                |
| Ungenauigkeit der Ort | sangabe in m *                                                               |                  |
| Fundort Q             |                                                                              |                  |
| Fundortbeschreibung   |                                                                              |                  |
| Höhenangabe           |                                                                              |                  |
| Punkt O Polyge        | Espenderg<br>280 m<br>Espenderg<br>284 m<br>Esterberg<br>5/Bach<br>Esterberg | att              |

| Asp ru      |                        | ~          |  |
|-------------|------------------------|------------|--|
| Asplenium r | uta-muraria            | 5 4326)    |  |
| Asplenium r | uta-muraria subsp. rut | ta-muraria |  |

Um eine Art einzugeben, tippst du die ersten Buchstaben des wiss. Gattungs- und des Artnamens ein, dann wird dir eine Auswahl der möglichen Taxa angezeigt.

Die Artenliste beruht auf der Referenzliste <u>GermanSL</u>. Wenn Du einen Artnamen nicht findest, handelt es sich vermutlich um ein veraltetes Synonym, das nicht in der GermanSL enthalten ist. Dann könntest du in der <u>Florenliste von</u> <u>Deutschland</u> nachsehen, welcher Artname derzeit gilt.

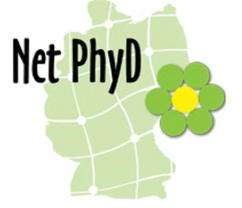

# Fundmeldung – Einzelfundeingabe - Pflichtangaben

• Fundort eingeben

1. Um den Fundort als Punkt in der Karte zu markieren, musst du in die Karte hineinzoomen (Mausrad), bis du den Fundort erkennen kannst. Dazu kann es helfen, auf die Satellitenansicht zu wechseln. Mit der gedrückten linken Maustaste kannst du die Karte verschieben.

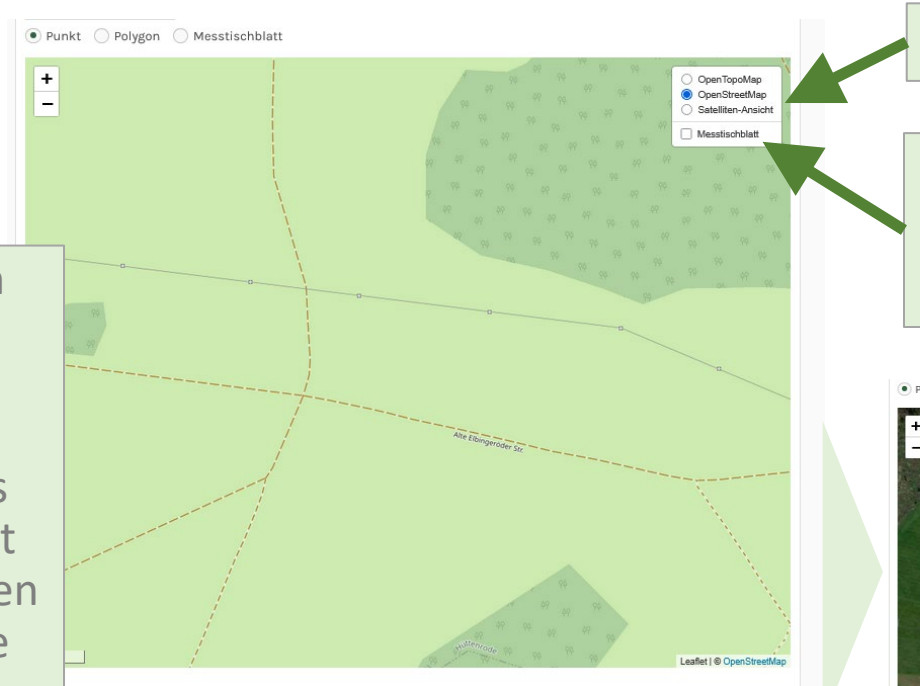

2. Dann markierst du den Fundort, indem du einmal auf die Karte klickst. Wenn du den Fundort ändern willst, musst du wieder auf die Karte klicken.

Hier kannst du die Kartenansicht ändern.

Wenn du den Haken bei Messtischblatt setzt, werden die Grenzen der Messtischblätter angezeigt.

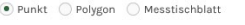

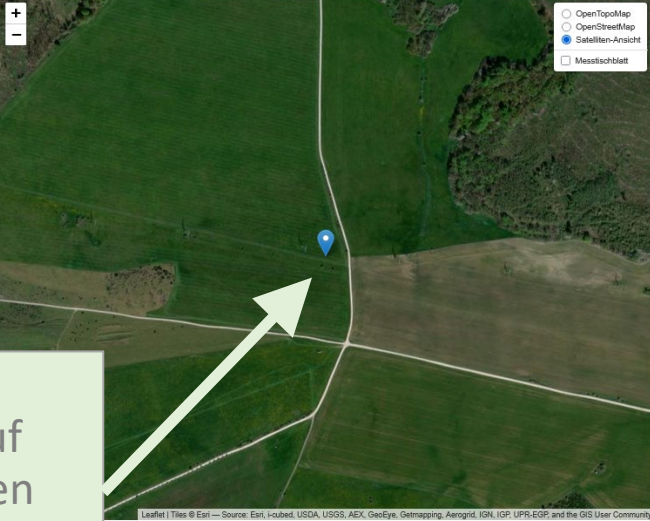

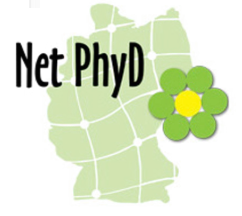

# Fundmeldung – Einzelfundeingabe - Pflichtangaben

Fundort und Unschärfe eingeben

-

**1.** Um den Fundort als Punkt in der Karte zu markieren, musst du in die Karte hineinzoomen (Mausrad), bis du den Fundort erkennen kannst. Dazu kann es helfen, auf die Satellitenansicht zu wechseln. Mit der gedrückten linken Maustaste kannst du die Karte verschieben.

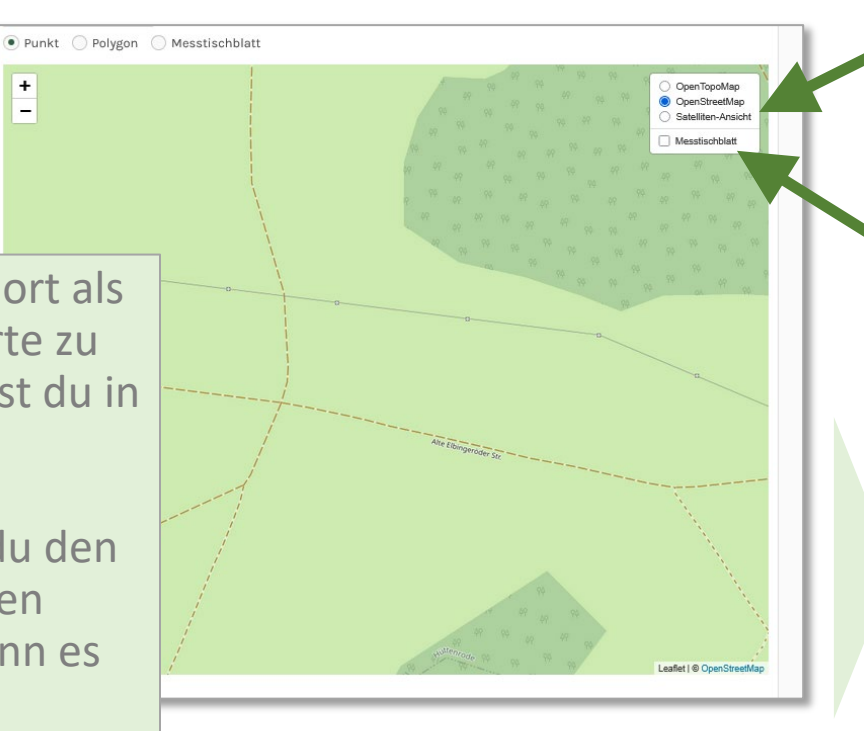

2. Dann markierst du den Fundort, indem du einmal auf die Karte klickst. Wenn du den Fundort ändern willst musst du wieder auf die Karte klicken.

Hier kannst du die Kartenansicht ändern.

Wenn du den Haken bei Messtischblatt setzt, werden die Grenzen der Messtischblätter angezeigt.

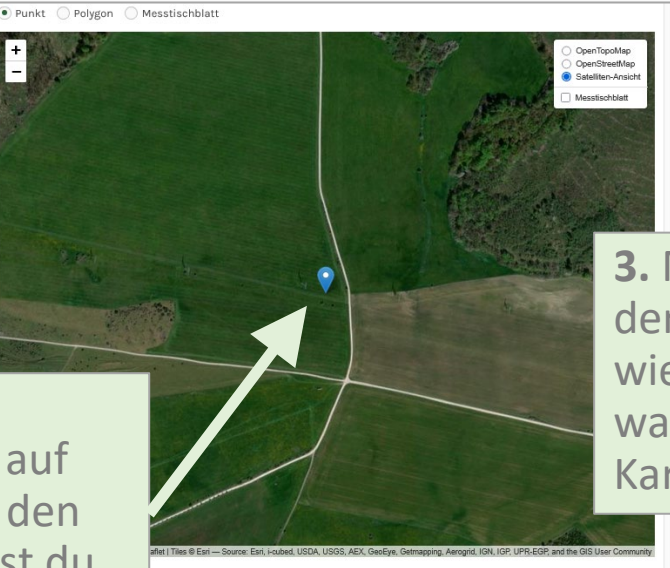

**3.** Mit der Pflicht-Angabe der Unschärfe zeigst du, wie genau es dir möglich war, den Fund in der Karte zu lokalisieren.

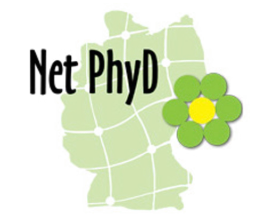

#### Fundmeldung – Einzelfundeingabe – Fakultative Angaben

Quantität

| kultative Angaben          |                | • 8  |
|----------------------------|----------------|------|
|                            |                | >    |
| QUANTITÄT STATU            | s) <>          | • F  |
| Bedeckte Fläche (qm)       |                | • +  |
| 6-25m <sup>2</sup>         | ~              | • 4  |
| Fertile Sprosse            |                | • (  |
| 6-25                       | ~              | (    |
| Anzahl                     |                | V    |
| Nicht gezählt 15           |                | A    |
| 😑 🕒 🖻 Erläuteru            | ingen zur Ang  | gabe |
| Häufigkeit () "Häufigkei   | eit" findest d | u,   |
| zerstreut wenn du klickst. | aut das Sym    |      |
|                            | Speichern      |      |

Bei der Quantität können folgende Angaben gemacht werden:

- Bedeckte Fläche (in qm, in Klassen): <1, 1-4, 6-25, 26-50, >50, >100, >1000, >10000
- Fertile Sprosse (in Klassen): 1-5, >5, >25, >50, >100, >1000, >10000
- Häufigkeit: Einzelfund, vereinzelt, zerstreut, zahlreich, dominant)
- Anzahl
- Genauigkeit der Anzahl muss ausgewählt werden, wenn eine Angabe bei Anzahl gemacht wird)

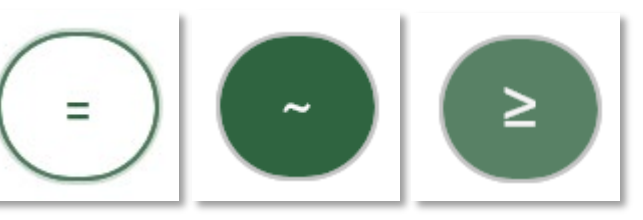

Ungefähr Größer/Gleich Genau

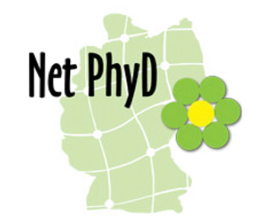

#### Fundmeldung – Einzelfundeingabe – Fakultative Angaben

• Status und Vitalität

| Fakultative Angaben               |                                                                        |
|-----------------------------------|------------------------------------------------------------------------|
| QUANTITĂ                          | T STATUS ST. < >                                                       |
| Vorkommens-Status 🕦               | Erläuterungen dazu<br>findest du, wenn du auf<br>das Symbol ① klickst. |
| Vitalität                         |                                                                        |
| Urspr. Taxonname<br>Urspr. Status |                                                                        |
|                                   | Speichern                                                              |

Beim **Vorkommens-Status** können folgende Angaben ausgewählt werden.

- unbekannt,
- spontan (Wildvorkommen),
- etabliert,
- unbeständig,
- synanthrop (unklar ob E(etabliert) o. U(unbeständig)),
- (wieder)angesiedelt (bekannte Herkunft aus demselben Naturraum),
- kultiviert/angesalbt (unbekannte bzw. gebietsfremde Herkunft),

Für die Vitalität können folgende Angaben gemacht werden: vital, kümmernd, absterbend, abgestorben

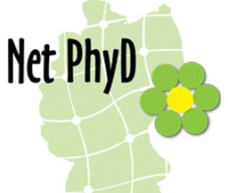

#### Fundmeldung – Einzelfundeingabe – Fakultative Angaben

Foto(s) hinzufügen 

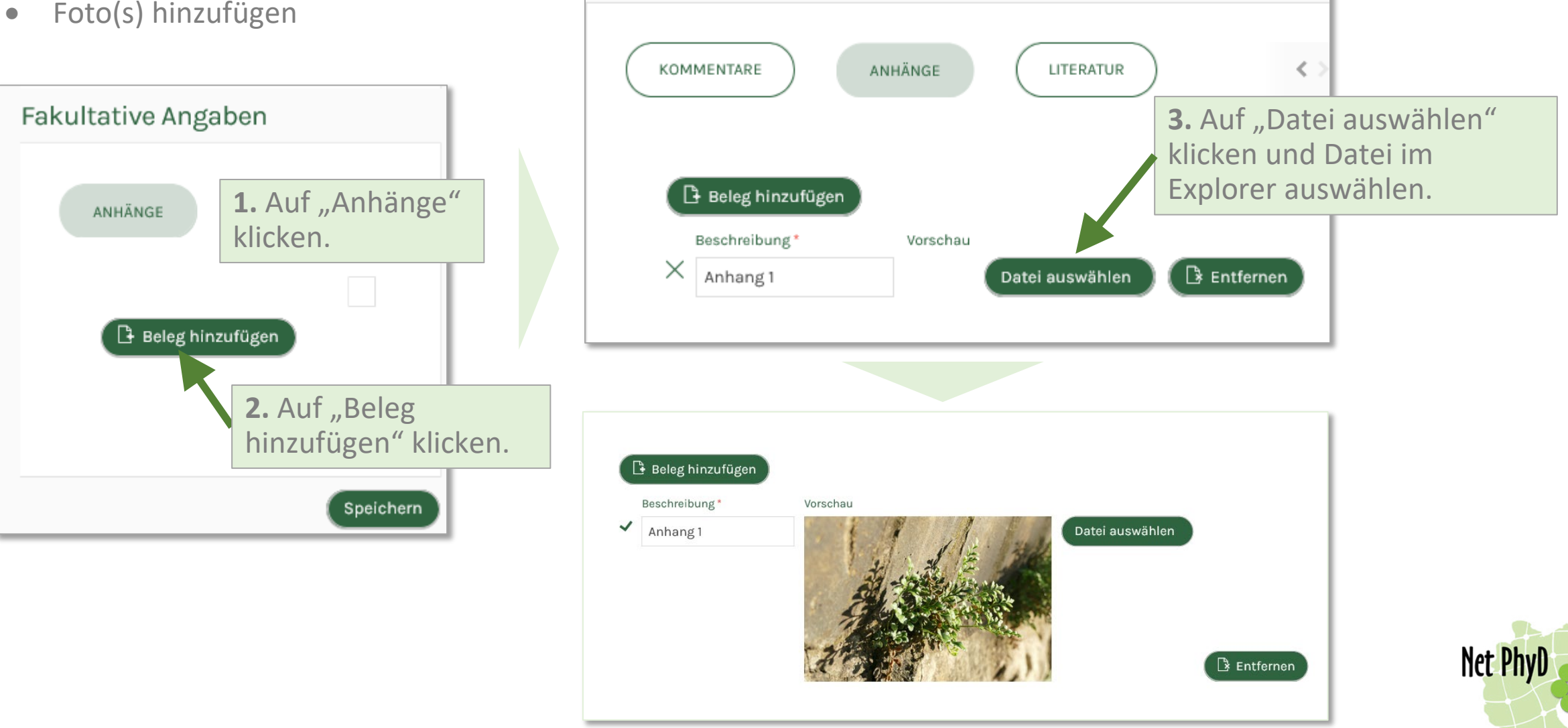

## Fundmeldung – Kartierliste melden

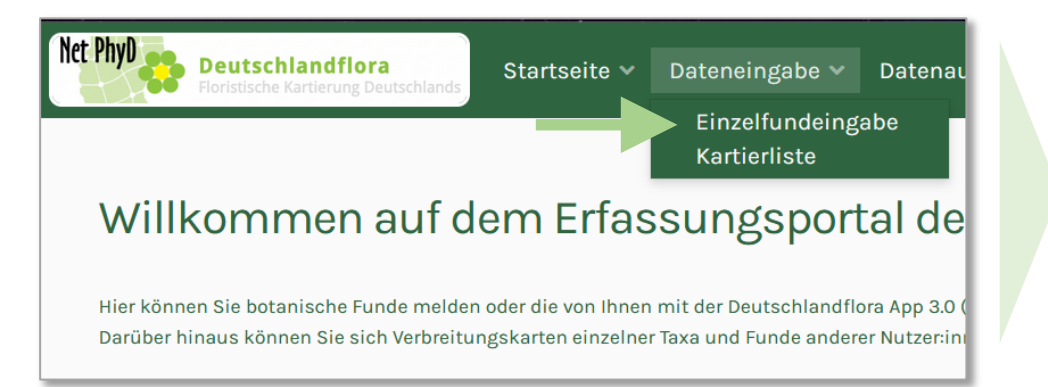

Auch bei der Kartierliste sind die folgenden Angaben verpflichtend:

• Art

- Datum (wird automatisch eingetragen, d. h. wenn du ältere Funde meldest, musst du das Datum manuell anpassen)
- Fundort (als Angabe der Koordinaten oder als Punkt in der Karte)
- Ungenauigkeit der Ortsangabe in m

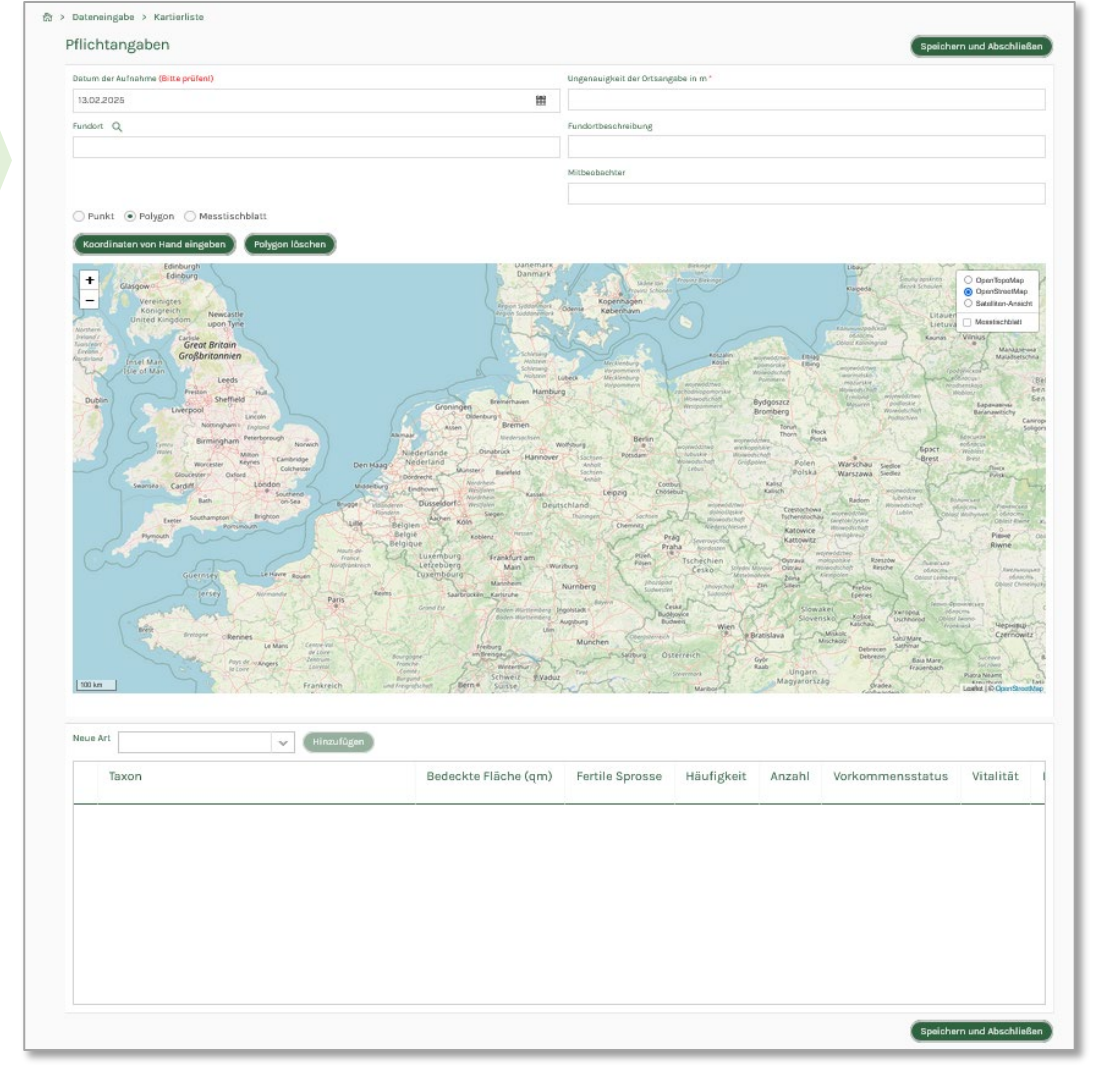

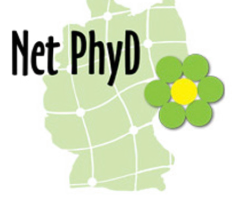

#### Fundmeldung – Kartierliste melden

• Kartierte Fläche eingeben

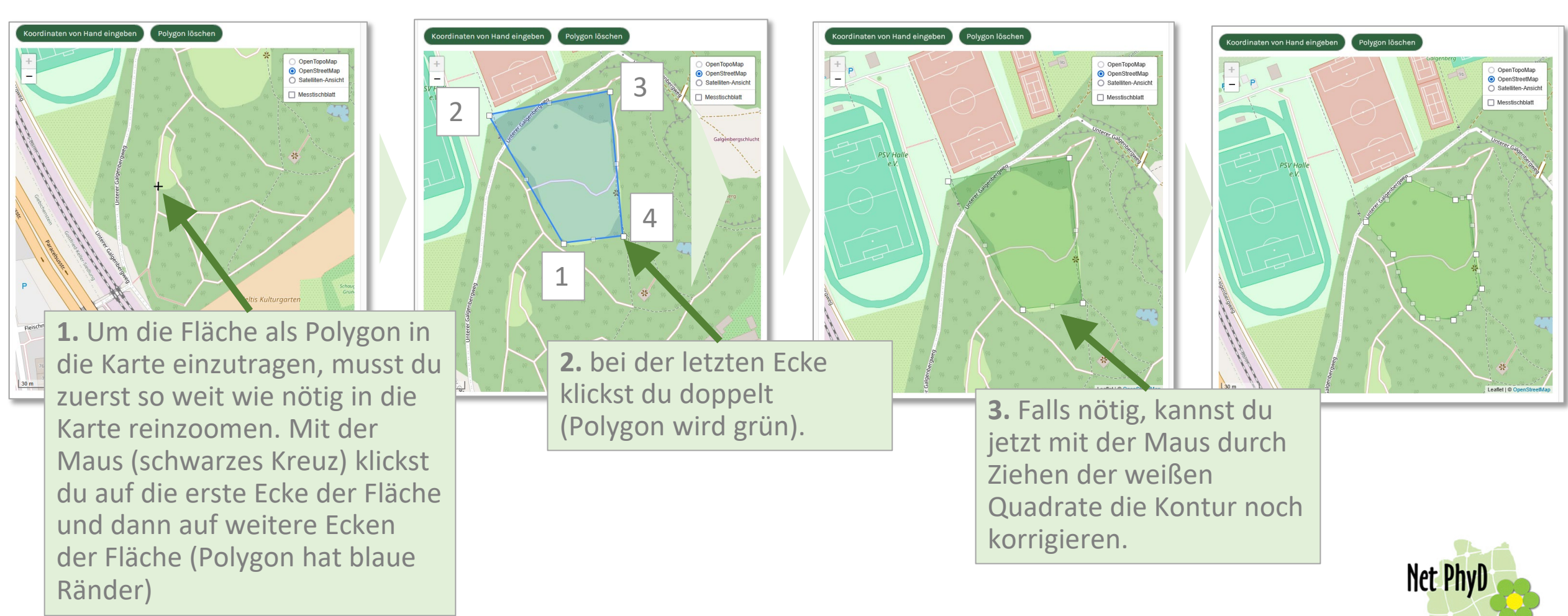

#### Fundmeldung – Kartierliste melden

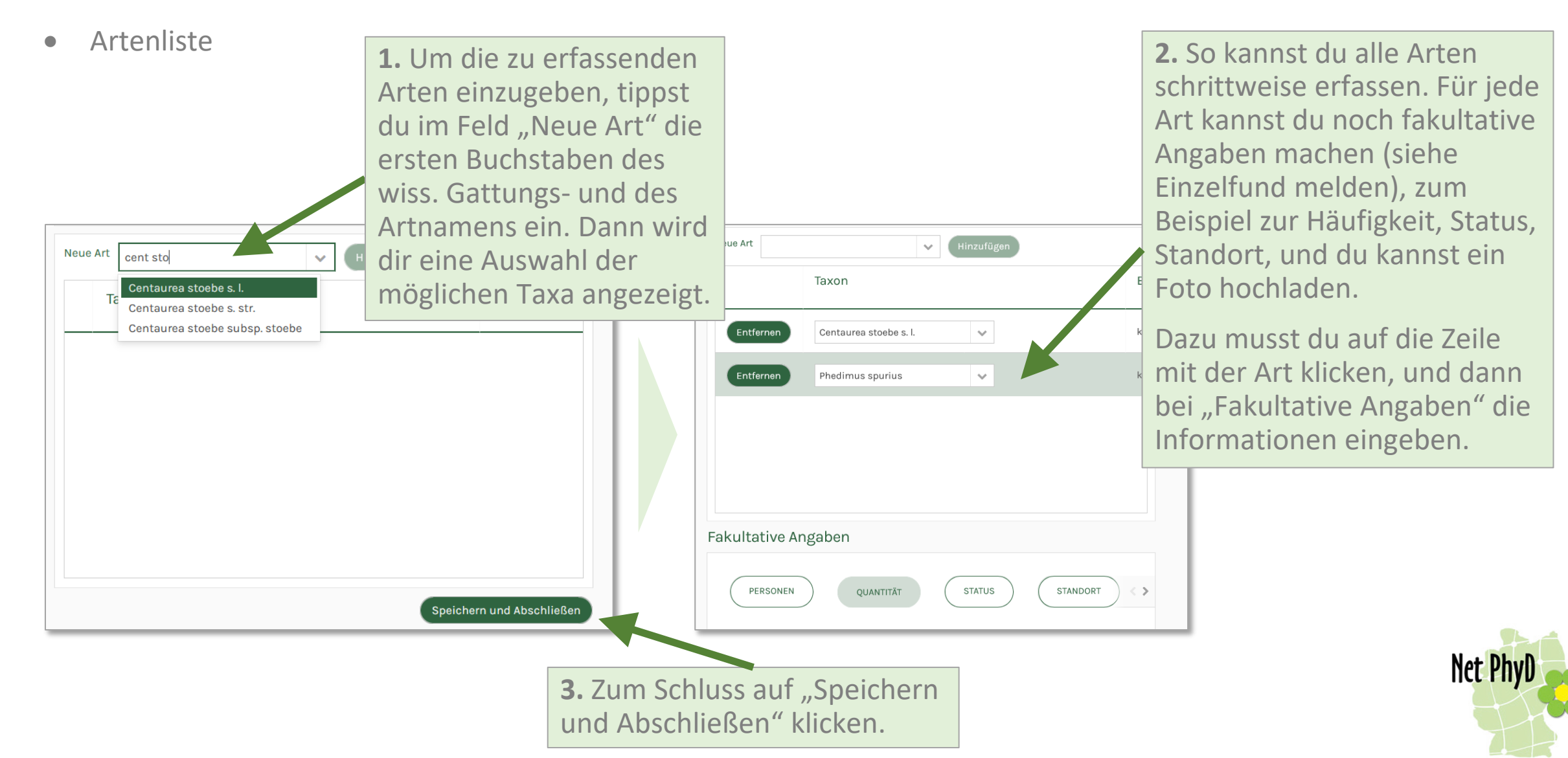

#### Funddaten bearbeiten

Deine mit der App oder in einem Portal gemeldeten Funde kannst du in jedem Portal unter "Meine Funde" bearbeiten.

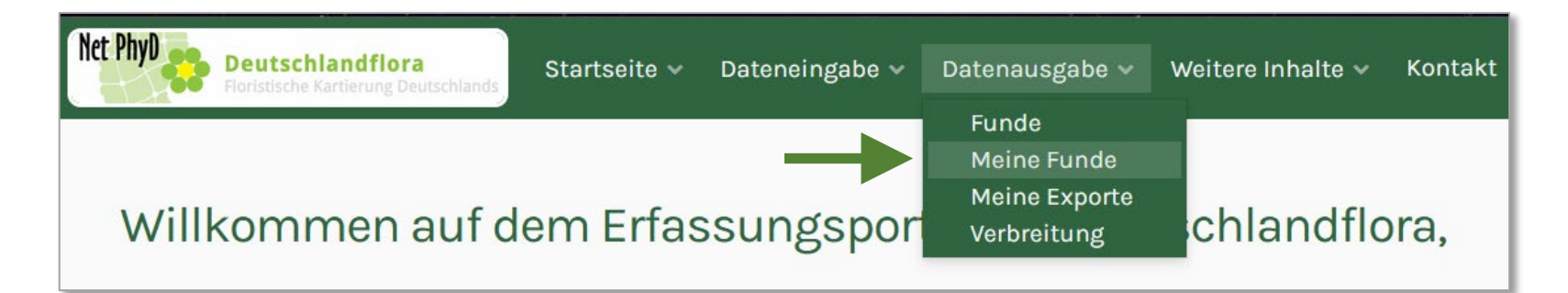

| Deutschlandflora<br>Roristische Kartierung Deutsch | Startseite 🗸          | Dateneingabe 🗸         | Datenausgabe 🛩 🕚                  | Weitere Inhalte 🗸 | Kontakt         | Abmelden (=   |                   |             |               |   |
|----------------------------------------------------|-----------------------|------------------------|-----------------------------------|-------------------|-----------------|---------------|-------------------|-------------|---------------|---|
| Datenausgabe > Meine Fur<br>Taxon                  | Datur<br>V Klici      | n<br>c auf Kalender -> | Unschärfe                         | Validierung       | Plausibel 🗌     | Ungewiss 🗌 Wa | hrscheinlich fals | ch 🗌 Falsch | Validierender | ~ |
| Textsuche                                          | Label                 |                        | V Ortssuc                         | the               |                 |               |                   |             |               |   |
| 🛃 csv Export                                       | WinArt! Export Anzahi | : 1.128                |                                   |                   |                 |               | -                 |             |               |   |
| Taxon<br>Artemisia vulgaris agg.                   | Flora-ST              | Beleg                  | Beobachter:In<br>Katrin Schneider | 10.02.2025        | MTB<br>4437/443 | Unscharte     | Details           | Bearbeiten  | Fundort       |   |
| Rubus armeniacus                                   | Flora-ST              |                        | Katrin Schneider                  | 10.02.2025        | 4437/443        | 16 m          |                   |             |               | 0 |
| Gagea bohemica s. str.                             | FI <b>1</b> . D       | azu kl                 | lickst d                          | u in d            | ler             |               | E                 | R           |               | 0 |
| Dipsacus pilosus<br>Asplenium ruta-muraria         | Zeile                 | e des                  | Fundes                            | s, den            | du              |               |                   |             |               | 0 |
|                                                    | bear                  | rbeite                 | en wills                          | t, in d           | ler             |               |                   |             |               |   |
|                                                    | Spal                  | te "B                  | earbeit                           | ten" a            | uf              |               |                   |             |               |   |
|                                                    | das                   | Symb                   | ol 🕑                              |                   |                 |               |                   |             |               |   |

2. Dann öffnet sich das
Fundmeldeformular
("Einzelfundeingabe" oder
"Kartierliste"). Dort kannst du
alle Einträge ändern und
speichern oder sogar den Fund
löschen.

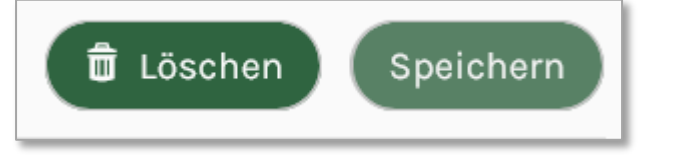

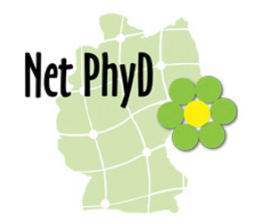

#### Funde

Unter "Funde" siehst du alle Fundmeldungen, die dem jeweiligen Portal zugeordnet sind. Das heißt, du siehst auch die Meldungen anderer Kartierer.

Ob du die Namen der Kartierer angezeigt bekommst und in welcher Genauigkeit du die Lage der Funde der anderen Kartierer sehen kannst, hängt von der Rolle ab, die du in dem jeweiligen Portal hast.

Die Rollen werden von den Portalbetreibern vergeben.

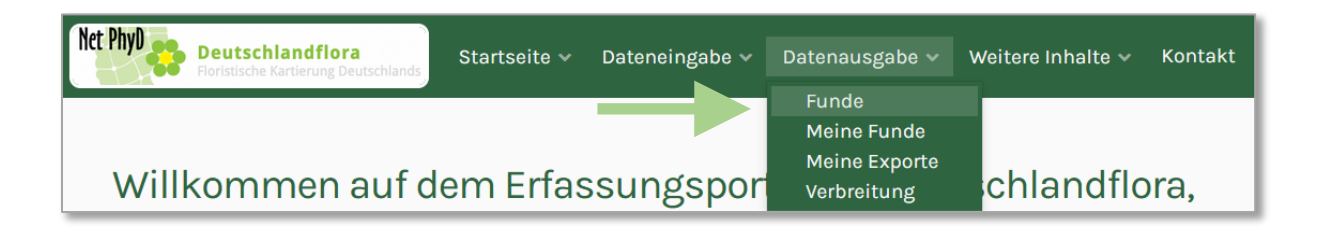

| Datenausgabe > Funde    |                        |                 |                                         |             |           |              |                  |              |          |
|-------------------------|------------------------|-----------------|-----------------------------------------|-------------|-----------|--------------|------------------|--------------|----------|
| Taxon                   | Datum                  |                 | Unschärfe                               | Validierung |           |              |                  |              |          |
| No. I di seco des       | ✓ Klick                | auf Kalender -> |                                         | Sicher      | Plausibel | Ungewiss Wal | hrscheinlich fal | sch 🔄 Falsch |          |
| Validierender           | Projekt                | ~               | TextSuche                               | Laber       |           |              | ~ (?             | Ortssuche    |          |
|                         |                        |                 |                                         |             |           |              |                  |              |          |
| A Filter zurücksetzen   |                        |                 |                                         |             |           |              |                  |              |          |
| 🛓 csv Export            | WinArt! Export Anzahl: | 3.267.175       |                                         |             |           |              |                  |              |          |
| Taxon                   | Portal                 | Beleg           | Beobachter:in                           | Datum 💡     | МТВ       | Unschärfe    | Detai            | Bearbeiten   | Fundo    |
| Rubus caesius           | Flora-ST               |                 | Katrin Schneider                        | 10.02.2025  | 4437/443  | 16 m         |                  |              |          |
| Solidago canadensis     | Flora-ST               |                 | Katrin Schneider                        | 10.02.2025  | 4437/443  | 16 m         |                  |              |          |
| Artemisia vulgaris agg. | Flora-ST               |                 | Katrin Schneider                        | 10.02.2025  | 4437/443  | 16 m         |                  |              |          |
| Rubus armeniacus        | Flora-ST               |                 | Katrin Schneider                        | 10.02.2025  | 4437/443  | 16 m         |                  |              |          |
| Viscum album subsp. alb | Flora-88               |                 | Ralf Schwarz                            | 10.02.2025  | 3846/221  | 10 m         |                  |              | Wünsdo   |
| Digitalis lutea         | Flora-RP               |                 | Dennis Hanselmann                       | 09.02.2025  | 6111/431  | 9 m          |                  |              |          |
| Pinus sylvestris        | Flora-BB               |                 | Andreas Herrmann                        | 09.02.2025  | 3644/133  | 50 m         |                  |              | Potsdan  |
| Thuja occidentalis      | Flora-BB               |                 | Andreas Herrmann                        | 09.02.2025  | 3644/311  | 29 m         |                  |              | Schwield |
| Crocus tommasinianus    | Flora-88               |                 | Justus Meißner                          | 09.02.2025  | 3448/142  | 20 m         |                  |              | Altiands |
|                         |                        |                 | 100000000000000000000000000000000000000 |             |           |              | 0                | 0            |          |

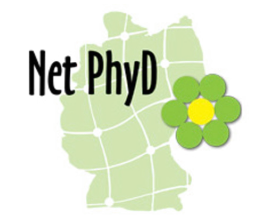

#### Funde - Details

Wenn du in der Spalte "Details" auf das Symbol klickst, öffnet sich ein Popup-Fenster.

Dort findest du alle Angaben, die zu der Fundmeldung gemacht wurden.

Ob du die Namen der Kartierer angezeigt bekommst und in welcher Genauigkeit du die Lage der Funde der anderen Kartierer sehen kannst, hängt von der Rolle ab, die du in dem jeweiligen Portal hast.

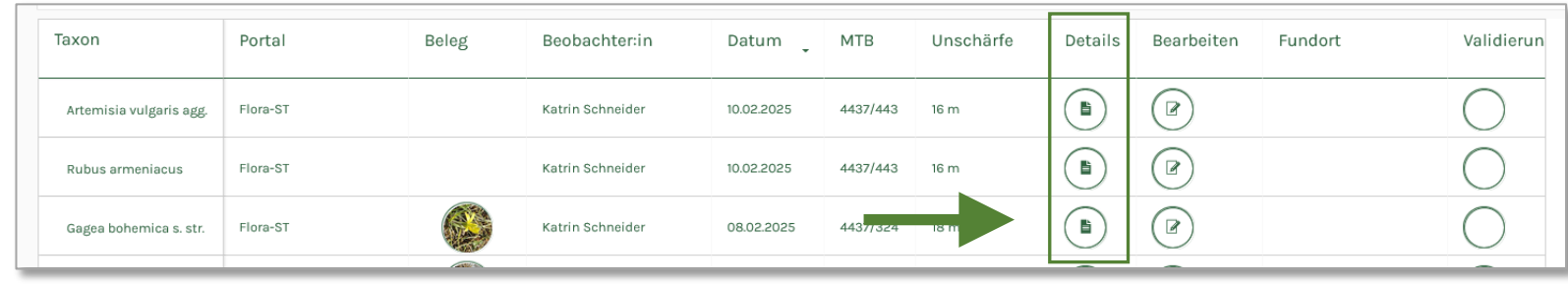

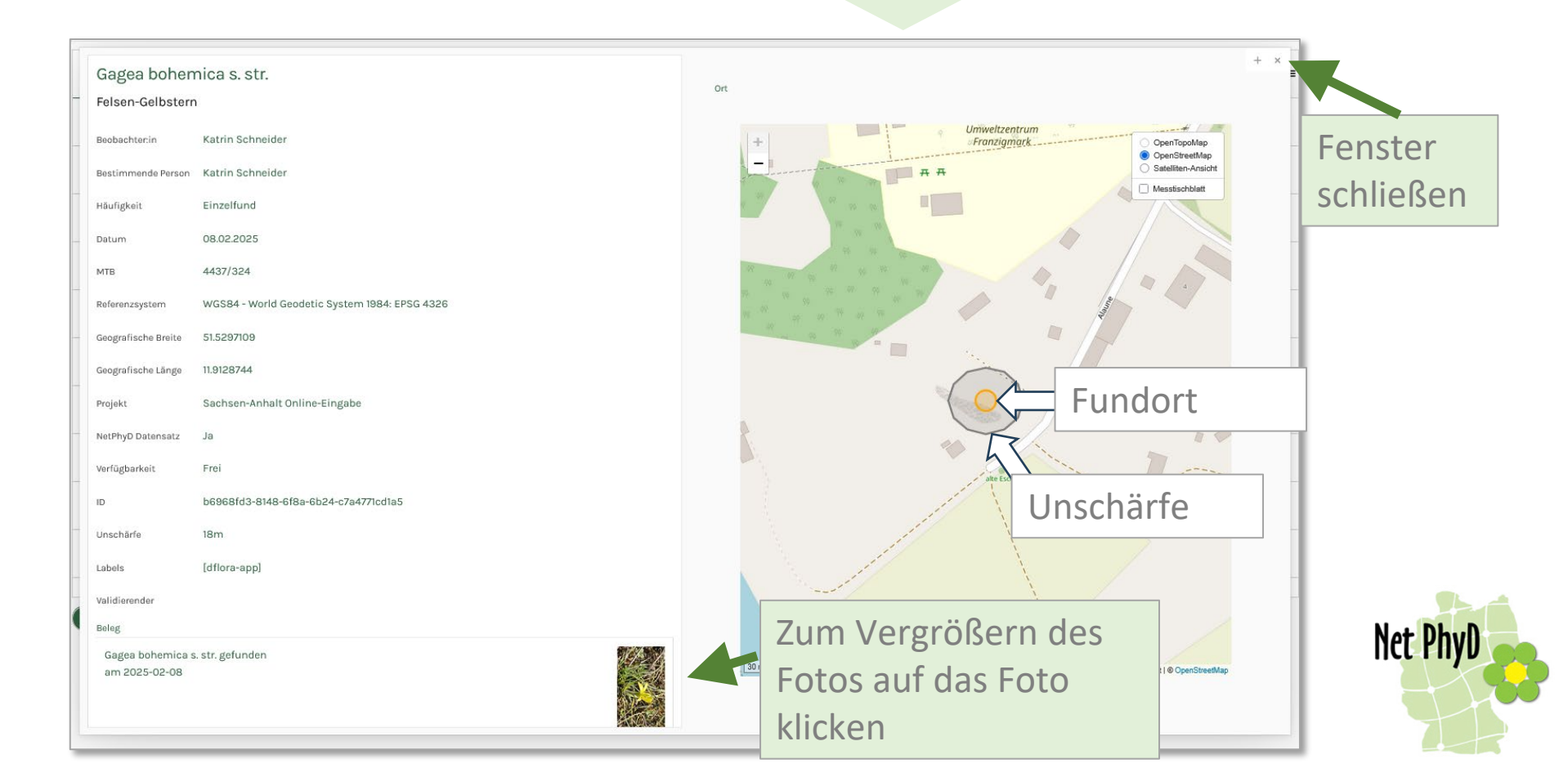

#### Funde – Filtern der Ergebnisse

Im oberen Bereich der Seite "Funde" gibt es mehrere Auswahlfelder, nach denen die Liste "Funde" gefiltert werden kann.

Du kannst nach den folgenden Kriterien filtern:

- Taxon
- Datum
- Unschärfe
- Validierung
- Validierender
- Projekt
- Text
- Label
- Ort

| Taxon            | Datum             |                         | Unschärfe |
|------------------|-------------------|-------------------------|-----------|
|                  | ✓ Klick at        | uf Kalender ->          | Ŷ         |
| Validierung      |                   |                         |           |
| Sicher Plausibel | Ungewiss Wahrsche | einlich falsch 📃 Falsch |           |
| Validierender    | Projekt           | Text                    | tsuche    |
| ~                |                   | ~                       |           |
| Label            |                   |                         |           |
|                  | × (               | • Ortssuche             |           |

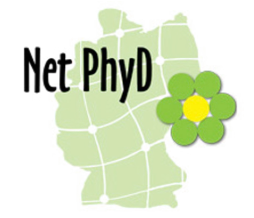

#### Funde – Filtern der Ergebnisse - Projekte

Ein Projekt ist ein Datensatz innerhalb der NetPhyD-Datenbank, der durch folgende Merkmale definiert ist:

- Einheitliche Datenquelle
- Einheitliche Nutzungsrechte
- Einheitliche Weitergabe-Festlegungen

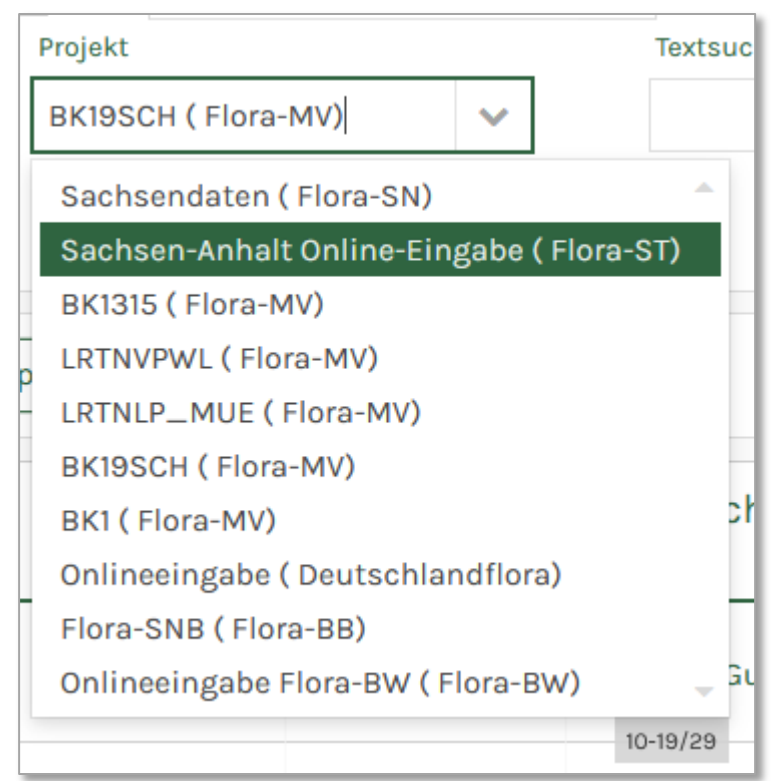

Pro Portal gibt es nur ein Projekt mit Originaldaten, in das die Fundmeldungen aus der App oder dem Fundmeldeformular in den Portalen fließen.

Wenn Du einen Fund in Sachsen-Anhalt meldest, wird er
dem Projekt "Sachsen-Anhalt Online-Eingabe"
zugeordnet, wenn du einen Fund in MecklenburgVorpommern meldest, wird er dem Projekt "DE-MVOnline" zugeordnet.

Die Betreiber der Datenportale können in ihrem Datenportal aber noch weitere Projekte veröffentlichen, die Funddaten aus anderen Datenbanken zeigen (Sekundärdaten). Im Deutschlandflora-Portal gibt es derzeit 29 Projekte.

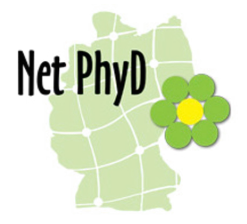

#### Funde – Filtern der Ergebnisse - Ortssuche

Bei der Ortssuche kann mit den folgenden Methoden ein Suchraum festgelegt werden:

- Messtischblatt (Mtb., ¼ Mtb., 1/16 Mtb., 1/64 Mtb.)
- Koordinaten von Hand eingeben

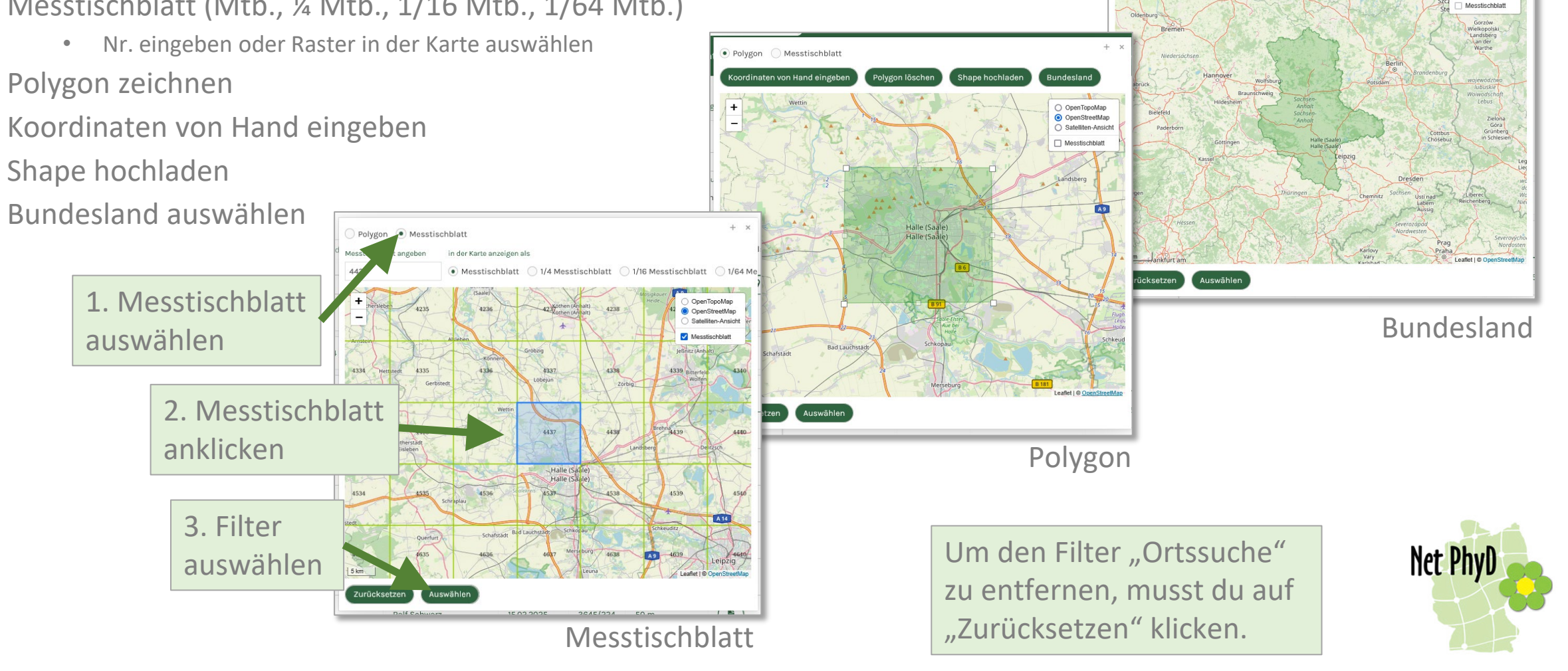

Polygon OMesstischblatt

Koordinaten von Hand einge

Shape hochla

) OpenTopoMap OpenStreetMap Satelliten-Ansich

olvøon lösche

#### Funde – Filtern der Ergebnisse – Sortieren nach Datum

Die Filterergebnisse können nach dem Datum auf- oder absteigend sortiert werden.

Dazu klickst du auf das Dreieck neben "Datum".

| 「axon                   | Portal   | Beleg | Beobachter:in        | Datum      | MTB      | Unschärfe | Details | Bearbeiten |
|-------------------------|----------|-------|----------------------|------------|----------|-----------|---------|------------|
| Gentianella baltica     | Flora-MV |       | Samuel Gustav Wilcke | 01.01.1765 | 1946/111 | 300 m     |         |            |
| Galeopsis ladanum       | Flora-MV |       | Samuel Gustav Wilcke | 01.01.1765 | 1946/143 | 500 m     |         |            |
| Baldellia ranunculoides | Flora-MV |       | Samuel Gustav Wilcke | 01.01.1765 | 1946/321 | 1000 m    |         |            |
| Utricularia vulgaris    | Flora-MV |       | Samuel Gustav Wilcke | 01.01.1765 | 1946/314 | 500 m     |         |            |
| Verbena officinalis     | Flora-MV |       | Samuel Gustav Wilcke | 01.01.1765 | 1946/212 | 400 m     |         |            |

#### Verbreitung

Auf der Seite "Verbreitung" können Verbreitungskarten einzelner Arten abgefragt werden. Hier ist keine Darstellung der Verbreitung mehrerer Arten gleichzeitig möglich. Net PhyD

Deutschlandflora

Die Artenliste beruht auf der Referenzliste <u>German SL</u>.

Wenn Du einen Artnamen nicht findest, handelt es sich vermutlich um ein veraltetes Synonym, das nicht in der German SL enthalten ist. Dann könntest du in der <u>Florenliste von Deutschland</u> nachsehen, welcher Artname derzeit gilt.

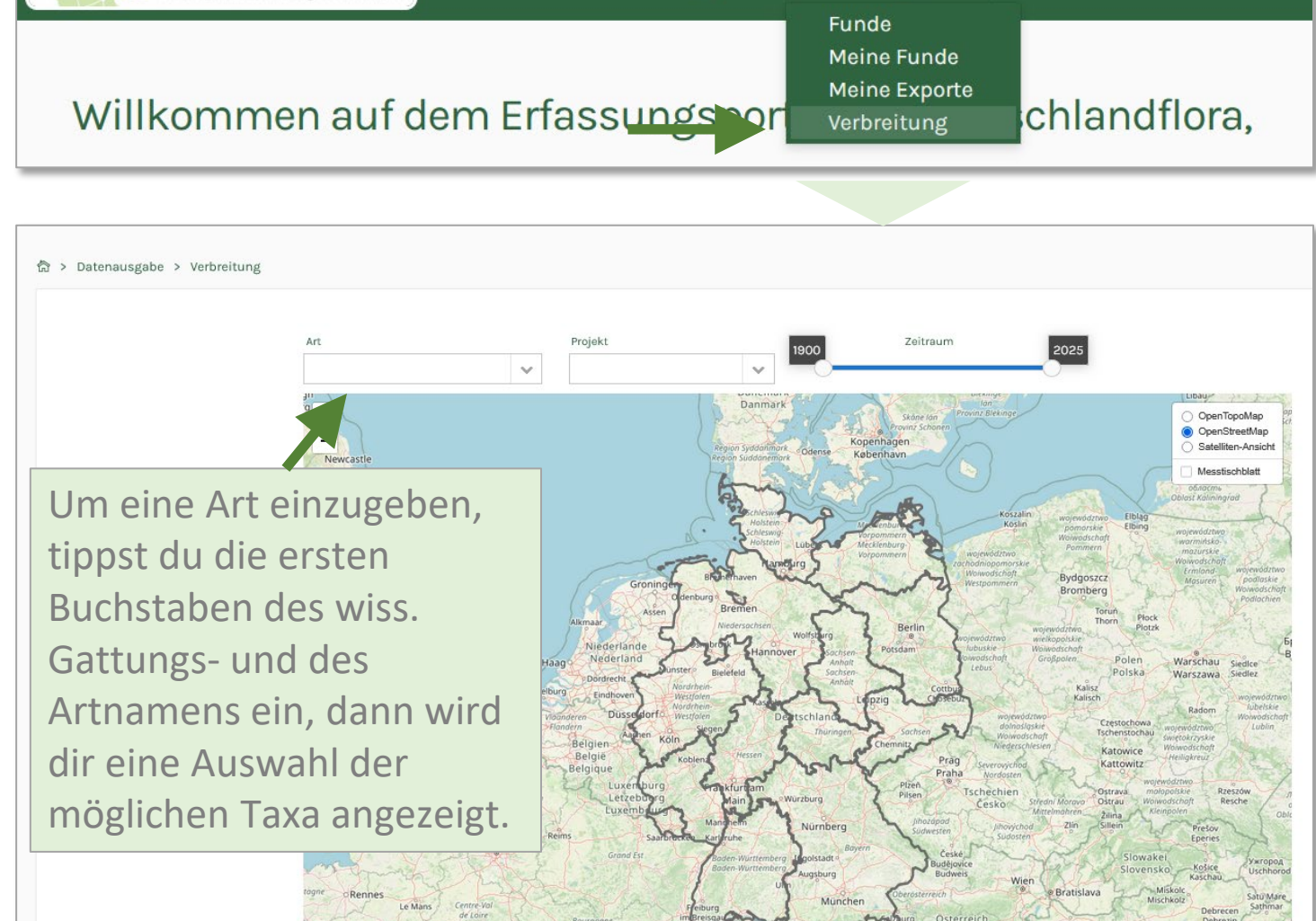

Dateneingabe 🗸

Startseite v

Datenausgabe 🗸

Weitere Inhalte 🗸

Kontakt

#### Verbreitung

Sobald du eine Art ausgewählt hast, werden in der Karte alle in der NetPhyD-Datenbank enthaltenen Funde (vergröbert als Messtischblatt-Rasterdaten) angezeigt. Außerdem werden links Fotos der Art gezeigt, die als Belege bei den Fundmeldungen hochgeladen wurden.

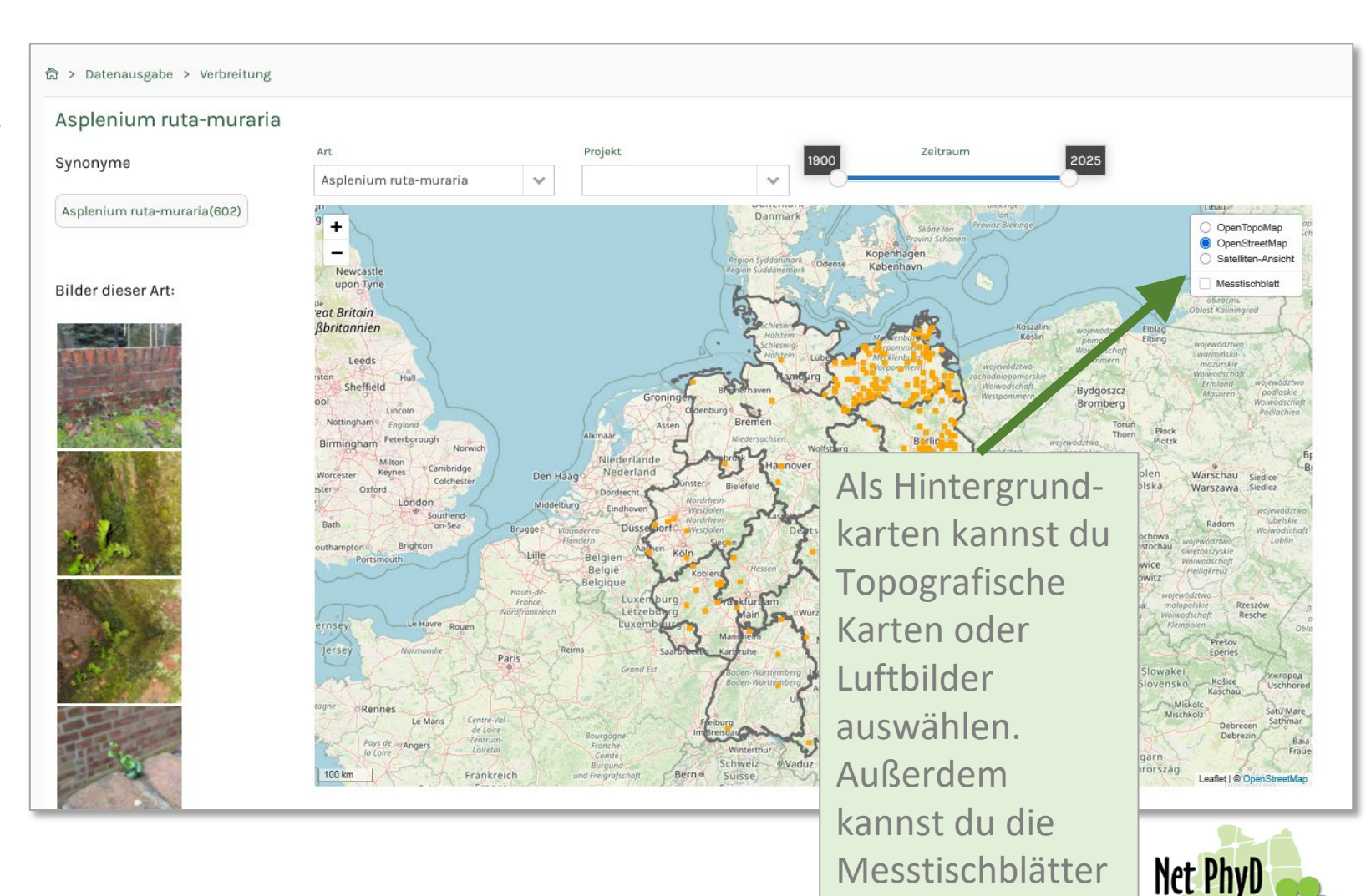

anzeigen lassen.

#### Achtung!

Da die NetPhyD-Datenbank nicht alle Pflanzen-Funddaten aus Deutschland enthält, stellt die Karte die Verbreitung der Art nicht vollständig dar.

# Verbreitung

Wenn du in die Karte weit hinein zoomst werden die Fundmeldungen punktgenau angezeigt. Dies ist aber davon abhängig, ob die Fundmeldung die entsprechende Punktgenauigkeit aufweist und ob du die Berechtigung hast, Funde anderer Kartierer punktgenau zu sehen.

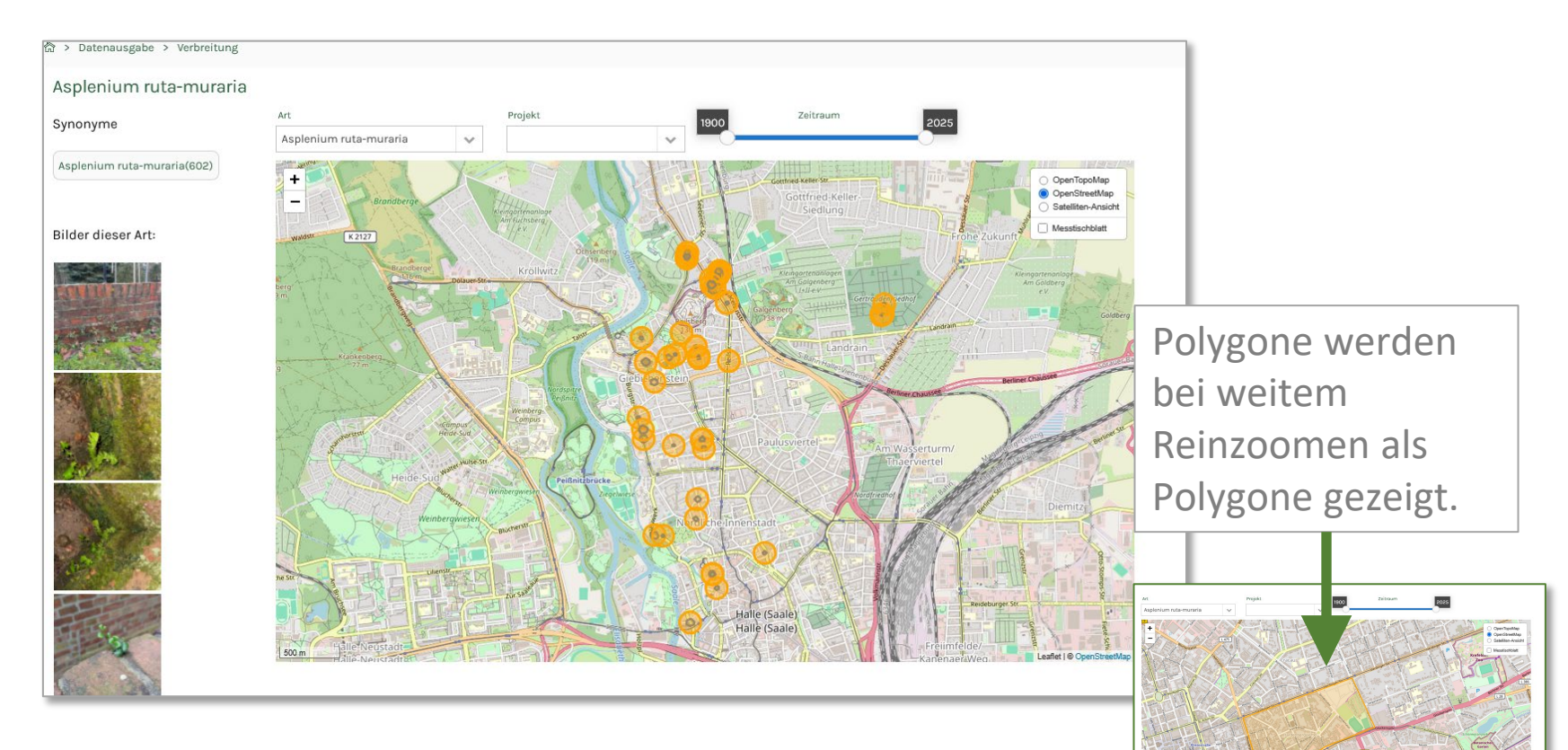

Die punktgenauen Fundmeldungen werden in der Karte mit einem orangen Symbol für den Fundpunkt und einem grauen Symbol für den Unschärfebereich der Fundmeldung (Ungenauigkeit der Ortsangabe) dargestellt.

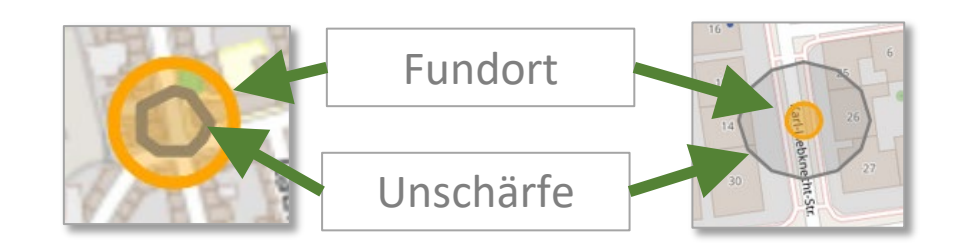

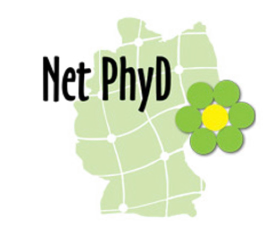

#### Verbreitung - Fundinfos

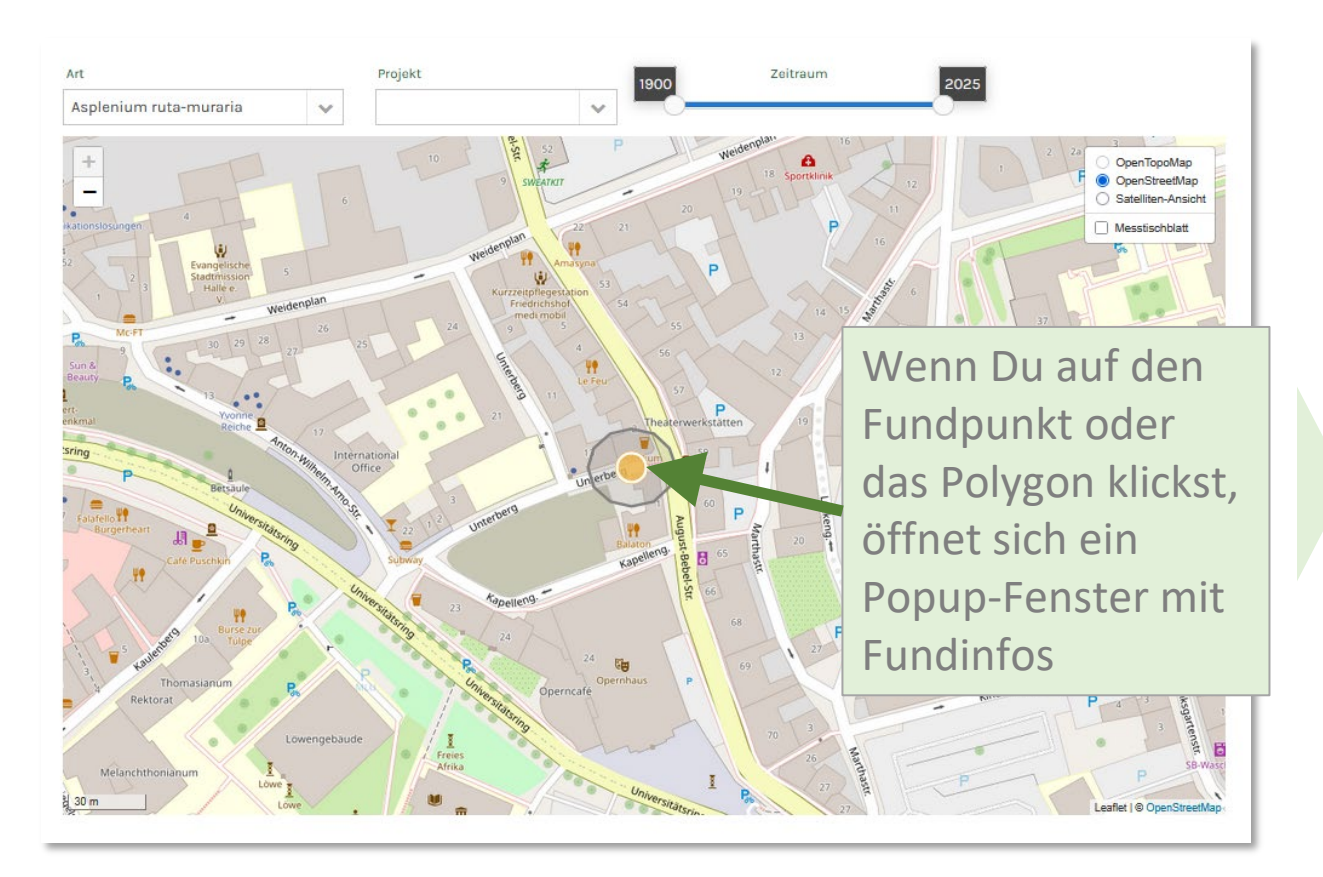

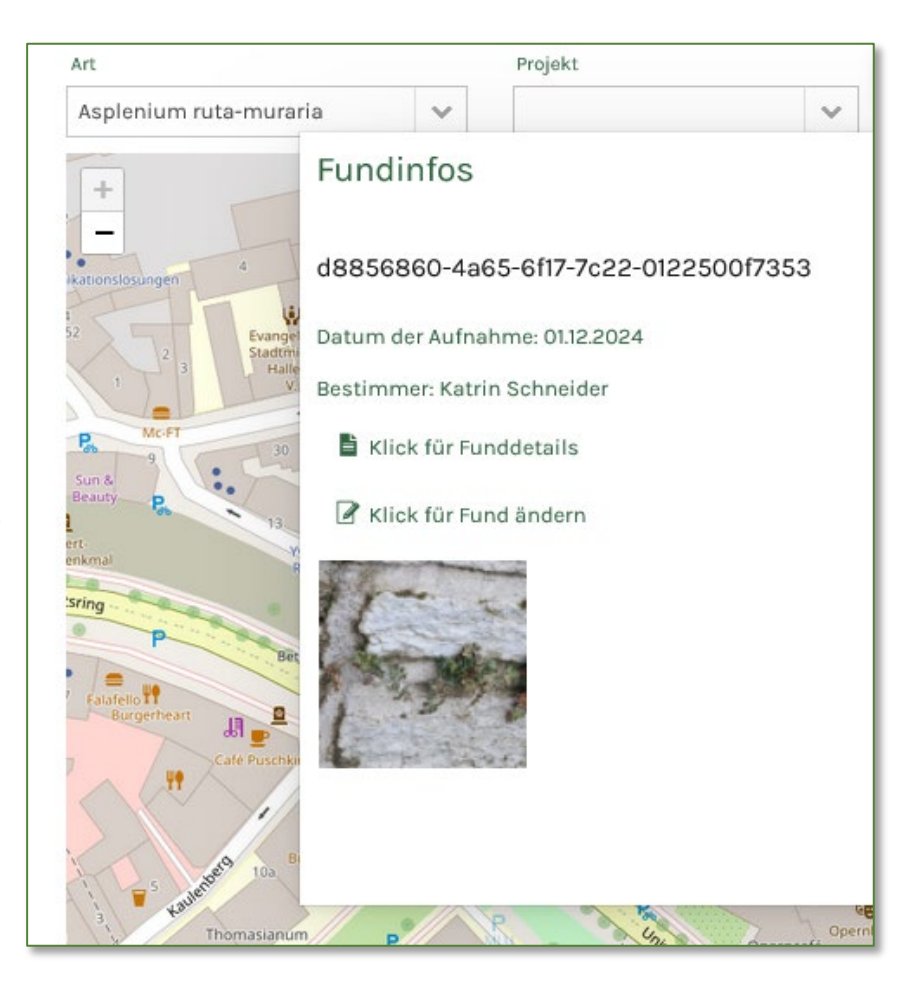

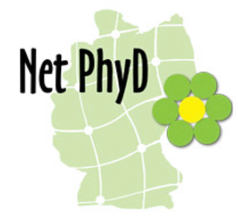

#### Verbreitung – Filtern nach Zeitraum

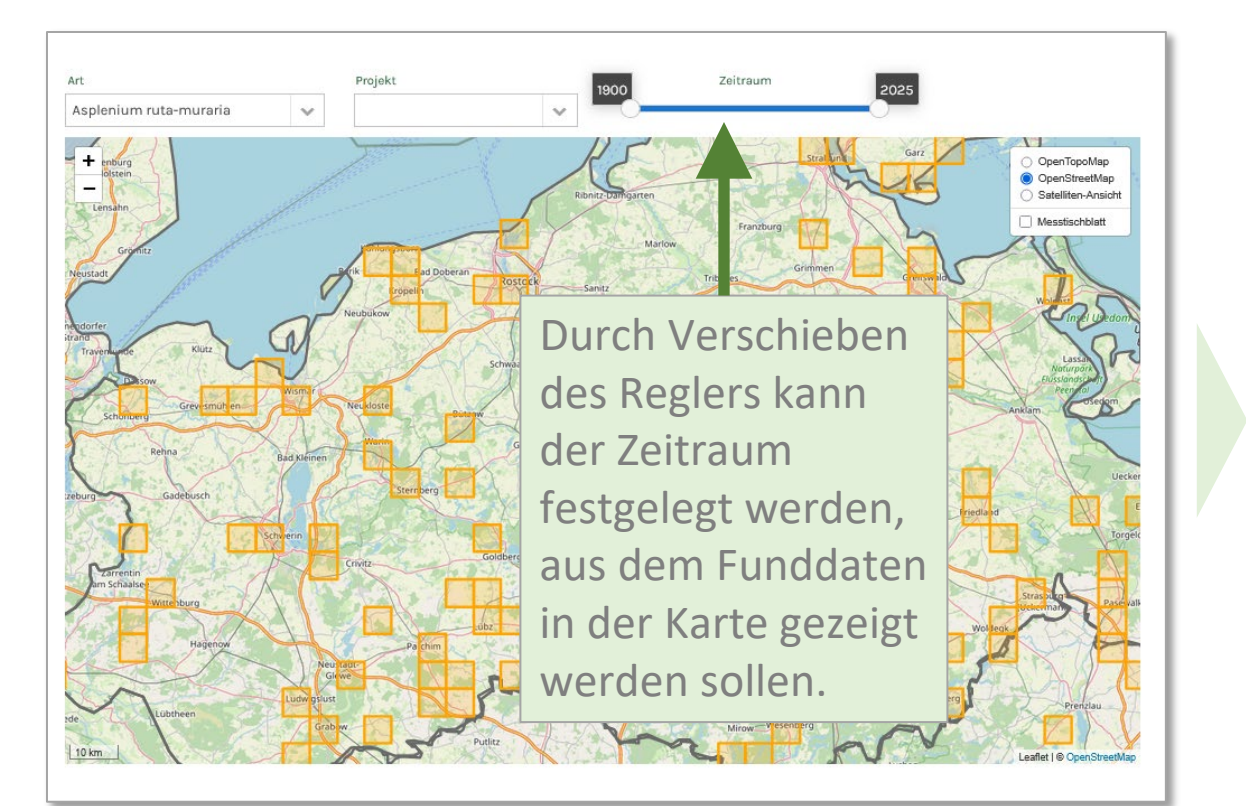

#### Achtung!

Gerade bei den älteren Kartierungen gibt es viele Fundmeldungen, die als Datum einen Zeitraum von mehreren Jahren haben. Wenn das Funddatum der Art in dem ausgewählten Abfrage-Zeitraum liegt (auch teilweise), wird der Fund mit aufgeführt.

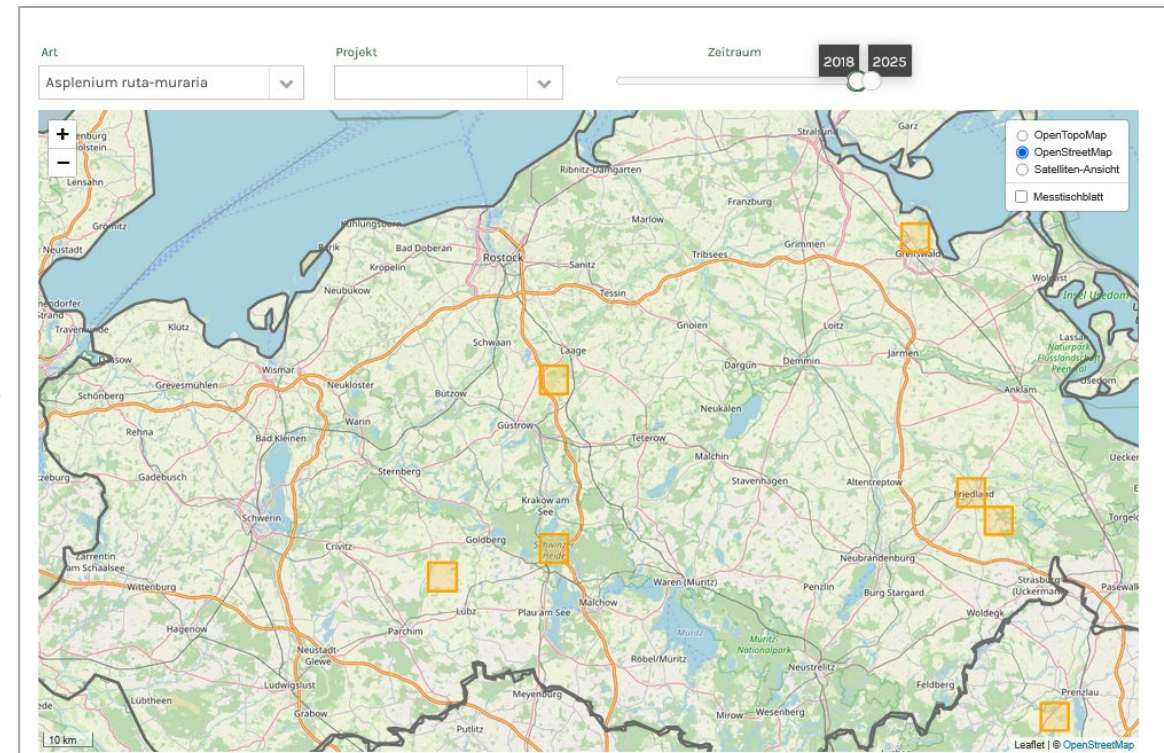

#### Achtung!

Die Karte zeigt nicht die tatsächlichen Vorkommen von Asplenium rutamuraria in den Jahren 2018-2024, sondern nur die in diesen Jahren gemeldeten Funde der Art.

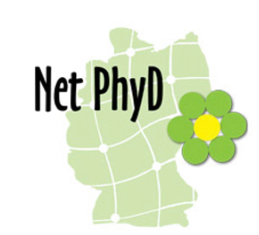

#### Datenexport

Jeder angemeldete Nutzer kann über die Seiten "Meine Funde" und "Funde" Funddaten als csv-Datei oder als WinArt-Datei exportieren.

Die Genauigkeit der abgerufenen Daten wird über die Nutzerrollen im jeweiligen Portal und die Projekteinstellungen durch die jeweiligen Projektbetreiber gesteuert.

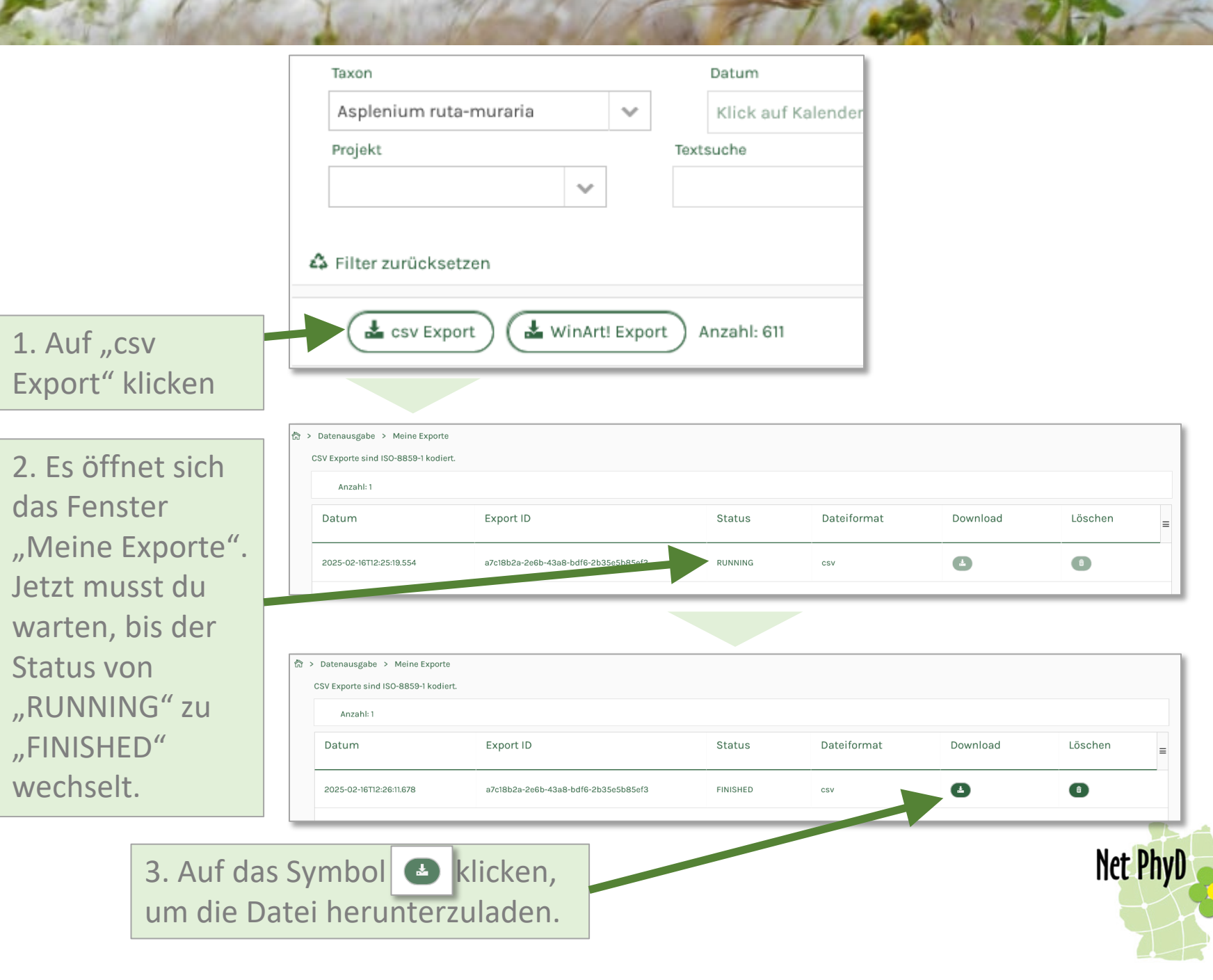

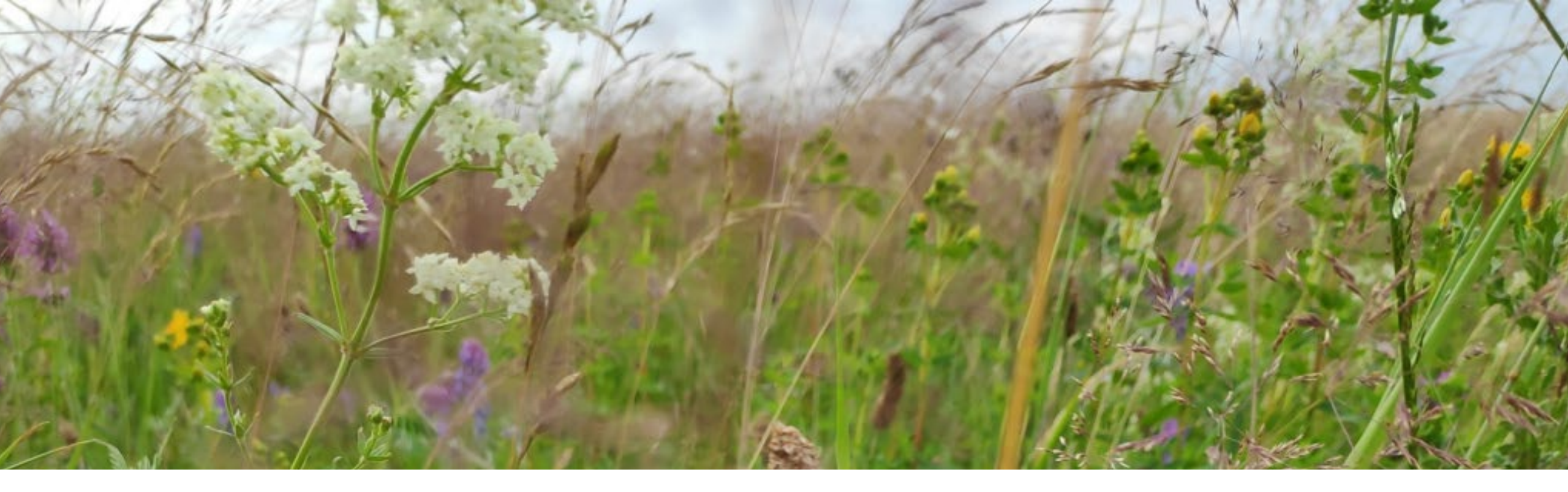

# Vielen Dank und viel Spaß beim Kartieren!

NetPhyD e.V.

www.netphyd.de

info@netphyd.de

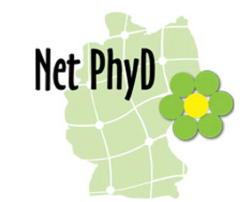